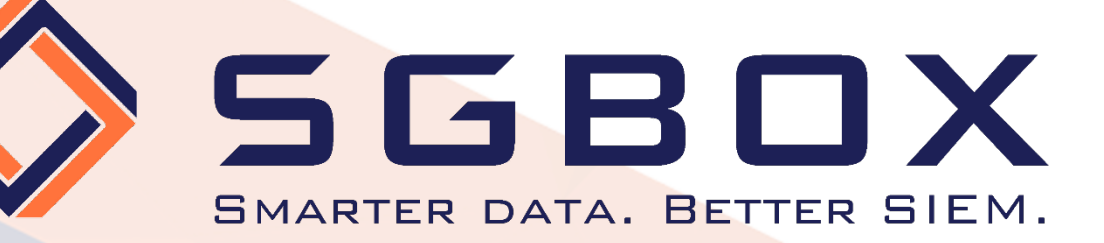

# SGBox Windows Auditing

# Guida alla Configurazione

# SGBox

SecureGate S.r.I.

Via Melchiorre Gioia, 168 - 20125 Milano (Italy) Tel: +39 02 60830172 - Fax: +39 02 60736014 - Email: info@sgbox.it www.sgbox.it

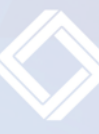

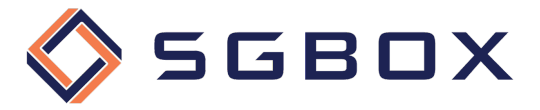

### Informazioni sul documento

Le informazioni trasmesse in questo documento sono destinate esclusivamente al destinatario e possono contenere materiale riservato.

# Indice

| 1 | INTR                     | ODUZIONE                                                | 3                   |
|---|--------------------------|---------------------------------------------------------|---------------------|
| 2 | CONF                     | IGURAZIONE ADVANCED AUDIT POLICY                        | 4                   |
|   | 2.1<br>2.2               | Attività preliminari<br>Configurazione Security Options | 4<br>4              |
| 3 | CONF                     | IGURAZIONE EVENT LOG                                    | 5                   |
|   | 3.1<br>3.2               | CONFIGURAZIONE LOCALE                                   | 5<br>6              |
| 4 | CONF                     | IGURAZIONE GPO ADVANCED AUDIT POLICY                    | 7                   |
|   | 4.1<br>4.2<br>4.3<br>4.4 | Audit Logon Activities                                  | 7<br>L0<br>L3<br>L7 |
| 5 | CONF                     | IGURAZIONE OBJECT-LEVEL ACCESS AUDITING                 | 22                  |
|   | 5.1<br>5.2               | Active Directory Windows Server 2012 e superiori        | 22<br>26            |

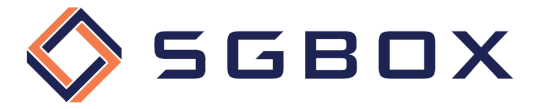

# 1 Introduzione

Per poter raccogliere tutti i log necessari per fare auditing su Server e Workstation Windows è necessario configurare opportunamente le Group Policy abilitando l'auditing di quanto ci interessa monitorare e, nel caso sia necessario fare File Auditing, le ACL relativamente alle cartelle che si vogliono controllare.

È possibile controllare sia cartelle condivise che cartelle locali non condivise.

La prima fase consiste nel configurare le Group Policy, o le Policy locali nel caso in cui il Server o la Workstation da controllare non facciano parte di un dominio Active Directory.

È poi necessario configurare l'Object Level Auditing ACL relativamente alle cartelle e/o ai dischi che si desidera controllare tenendo presente che, per ottenere gli eventi di audit, entrambe le configurazioni devono essere attive sulla cartella o sul disco da controllare. Se le ACL non vengono applicate, o se le Group Policy non vengono configurate non verranno generati gli eventi necessari all'auditing.

Nel caso in cui si vogliano controllare gli eventi relativi ad un Dominio di Active Directory sarà necessario configurare l'Object Level Auditing anche a livello di Dominio.

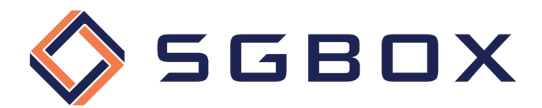

# 2 Configurazione Advanced Audit Policy

Per poter avere un maggior dettaglio ed un maggior controllo sui livelli di auditing attivati è preferibile configurare ed utilizzare le Advanced Auditing Policies.

# 2.1 Attività preliminari

Prima di passare alla configurazione delle Group Policy è necessario configurare due elementi indispensabili per il corretto funzionamento della soluzione:

- Le Security Options
- La dimensione del Security Event Log e relativa metodologia di ritenzione

Se per caso dovessero essere definite entrambe le Audit Policy (base e avanzate) otterremmo valori di audit errati, per ovviare a questo problema è necessario impostare opportunamente la Security Policy.

# 2.2 Configurazione Security Options

Verificare che localmente, su ogni Server/Workstation che desideriamo monitorare, la Security Policy Audit: Force audit policy subcategory settings to override audit policy category settings (2) sia configurata su Enabled (impostazione predefinita di sistema) in modo che vengano ignorate le Basic Audit Policy in favore delle Advanced Audit Policy.

Sulle macchine da verificare, aprire il pannello delle Local Security Policy che si trova in

Start -> Windows Administrative Tools -> Local Security Policy

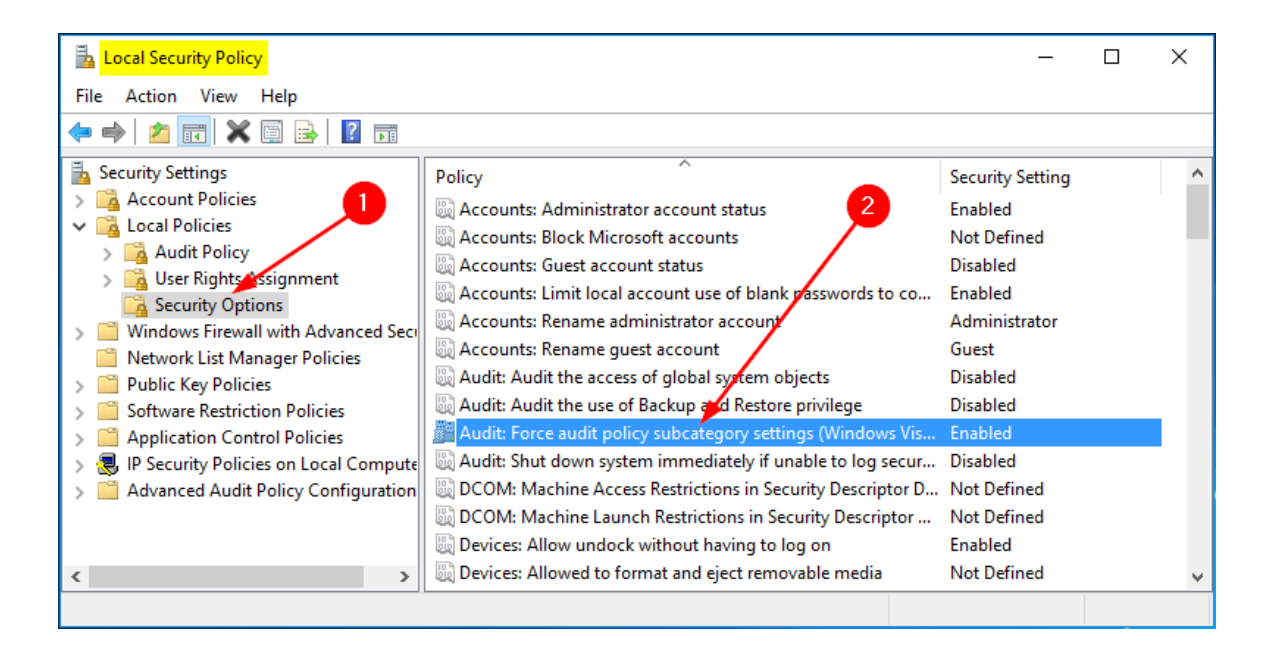

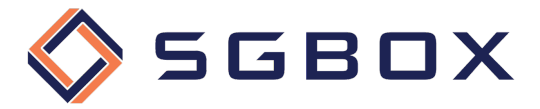

# 3 Configurazione Event Log

La configurazione delle caratteristiche del Security Event Log può essere eseguita sia localmente, per ogni macchina, che centralmente tramite Group Policy.

È molto importante configurare opportunamente anche la dimensione e la modalità operativa del Security Log affinché non vengano persi eventi in caso di temporanee mancanze di connessione con Il Server o il Collettore SGBox.

# 3.1 Configurazione locale

Aprire il pannello Event Viewer che si trova in *Start -> Windows Administrative Tools -> Local Security Policy,* espandere la voce *Windows Logs,* fare click destro su **Security** (1) e scegliere **Properties** dal menu pop-up.

Posizionarsi su **Security** (1) e impostare i valori come segue:

- Maximum log size (KB): 4194240 (2)
- selezionare Overwrite events as needed (3)

e premere OK (4) per salvare la configurazione.

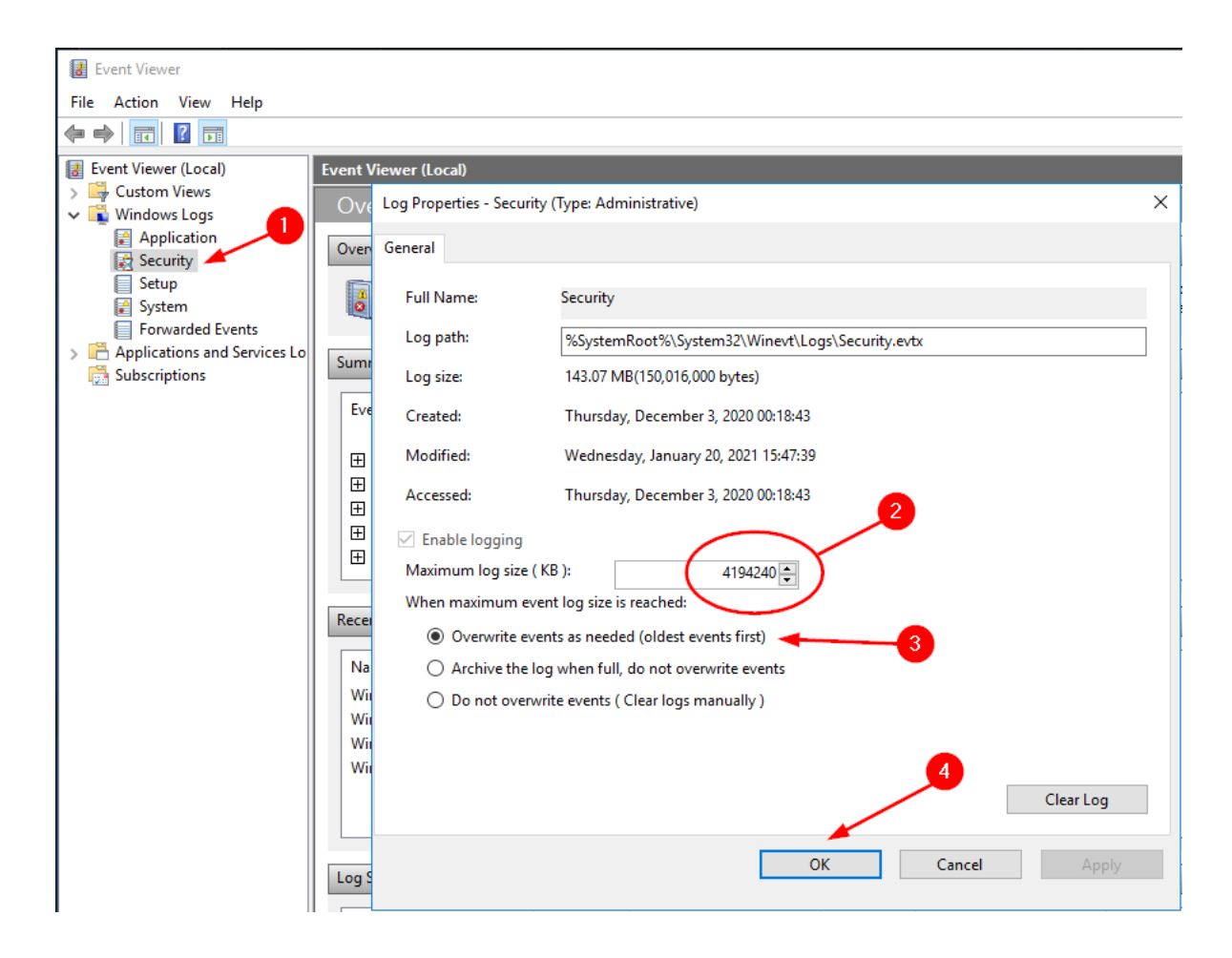

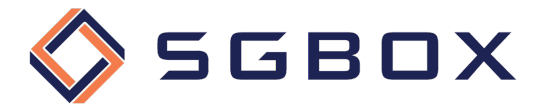

# 3.2 Configurazione tramite GPO

Sul Domain Controller aprire lo snap-in Group Policy Management che si trova in Start  $\rightarrow$  Windows Administrative Tools o in Start -> Administrative Tools, a seconda della versione di Windows.

Posizionarsi su Event Log (1) e impostare i valori delle policy come segue:

- Maximum security log size:
- **4194240** kilobytes (2) **As Needed** (3)
- Retention method for security log:

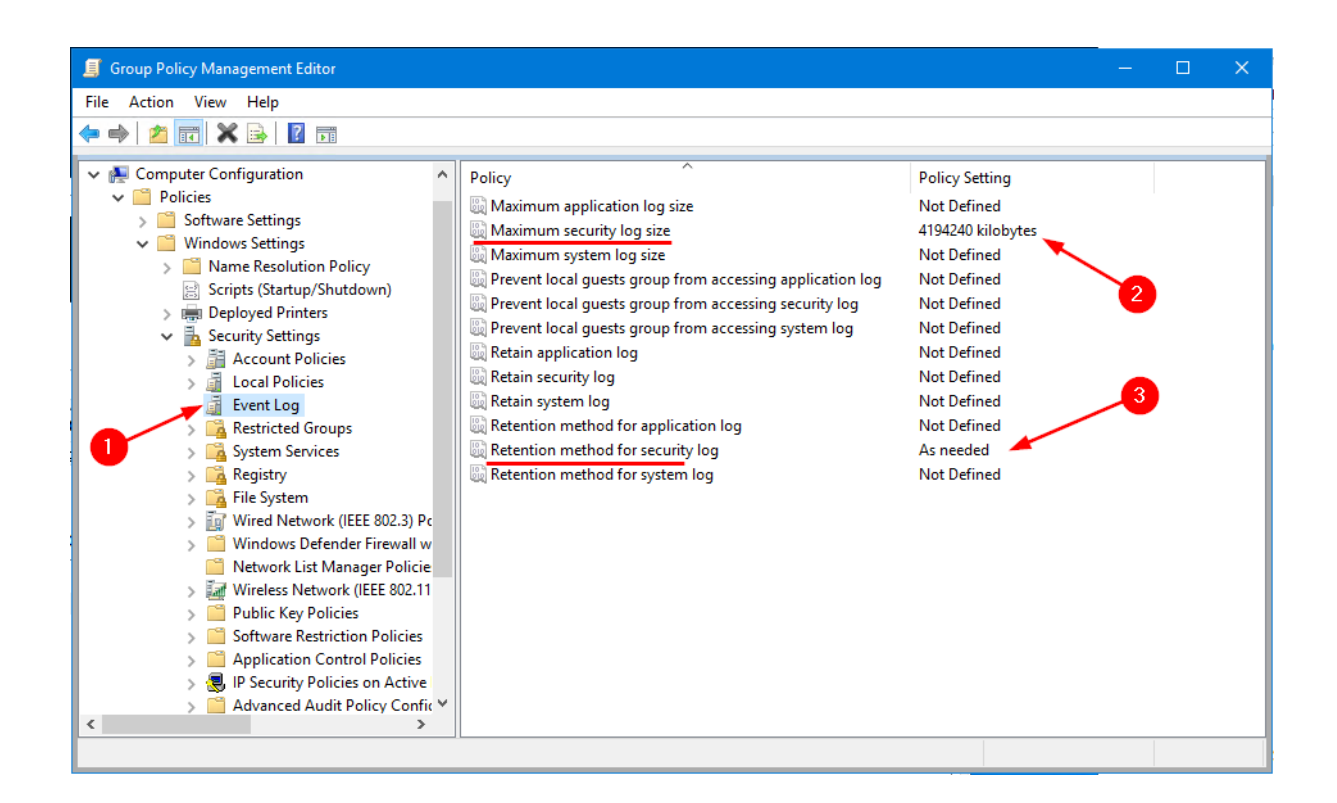

Chiudere lo Snap-in ed accertarsi che la policy venga correttamente distribuita.

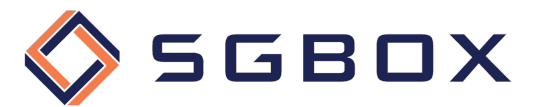

# 4 Configurazione GPO Advanced Audit Policy

È possibile sia racchiudere tutte le impostazioni in un'unica GPO che creare GPO specializzate per ognuna delle quattro categorie illustrate di seguito.

# 4.1 Audit Logon Activities

Sul Domain Controller aprire lo snap-in Group Policy Management che si trova in Start  $\rightarrow$  Windows Administrative Tools o in Start -> Administrative Tools, a seconda della versione di Windows.

Creare una GPO specifica per la categoria, oppure utilizzarne una generalizzata, e configurare le varie opzioni come illustrato di seguito.

# 4.1.1 Security Options

Da Computer Configuration -> Policies -> Windows Settings -> Security Settings -> Local Policy posizionarsi su Security Options (1) e configurare i parametri (2) come indicato in figura.

| Group Policy Management Editor                                                                                                    |                                                                                                    | -                                                                                                    | - | × |
|----------------------------------------------------------------------------------------------------|----------------------------------------------------------------------------------------------------|----------------------------------------------------------------------------------------------------|---|---|
| File Action View Help                                                                                                    |                                                                                                    |                                                                                                    |   |   |
|                                                                                                    |                                                                                                    |                                                                                                    |   |   |
| <ul> <li>Audit - Windows Logon Activity [ACMED( ^</li> <li>Computer Configuration <ul> <li>Policies</li> <li>Software Settings</li> <li>Windows Settings</li> <li>Windows Settings</li> <li>Windows Settings</li> <li>Deployed Printers</li> <li>Security Settings</li> <li>Account Policies</li> <li>Local Policies</li> <li>Account Policy</li> <li>Security Options</li> <li>Security Options</li> <li>Security Options</li> <li>System Services</li> <li>Registry</li> <li>Registry</li> <li>Riel System</li> <li>Windows Firewall with A</li> <li>Network List Manager P</li> <li>Windexs Network (IEEE 802</li> <li>Software Restriction Policies</li> <li>Software Restriction Policies</li> <li>Software Restriction Policies</li> <li>Software Striction Policies</li> <li>Restriction Control Policies</li> <li>Restricted Audit Policies</li> <li>Software Restriction Policies</li> <li>Software Restriction Policies</li> <li>Software Restriction Policies</li> <li>Restricted Audit Policies</li> <li>Restriction Control Policies</li> <li>Software Restriction Policies on A</li> <li>Advanced Audit Policy (</li> </ul></li></ul> | Policy         Accounts: Administrator account status         Accounts: Block Microsoft accounts         Accounts: Block Microsoft accounts         Accounts: Guest account status         Accounts: Limit local account use of blank passwords to co         Accounts: Rename administrator account         Accounts: Rename guest account         Audit: Audit the access of global system objects         Audit: Audit the use of Backup and Restore privilege         Audit: Audit the use of Backup and Restore privilege         Audit: Audit the use of Backup and Restore privilege         Audit: Shut down system immediately if unable to log secur         DCOM: Machine Access Restrictions in Security Descriptor D         DCOM: Machine Access Restrictions in Security Descriptor         Devices: Allow undock without having to log on         Devices: Allow undock without having to log on         Devices: Restrict CD-ROM access to locally logged-on user only         Devices: Restrict floppy access to locally logged-on user only         Domain controller: LDAP server signing requirements         Domain controller: LDAP server signing requirements         Domain controller: Refuse machine account password chan         Domain nember: Digitally encrypt secure channel data (when         Domain member: Digitally encrypt secure channel data (when         Domain member: Disa | Policy Setting<br>Not Defined<br>Not Defined |   | < |
|                                                                                                    |                                                                                                    |                                                                                                    |   |   |

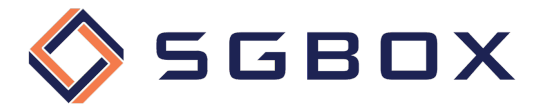

## 4.1.2 Event Log

Da Computer Configuration -> Policies -> Windows Settings -> Security Settings posizionarsi su **Event Log** (1) e configurare i parametri (2) come indicato in figura.

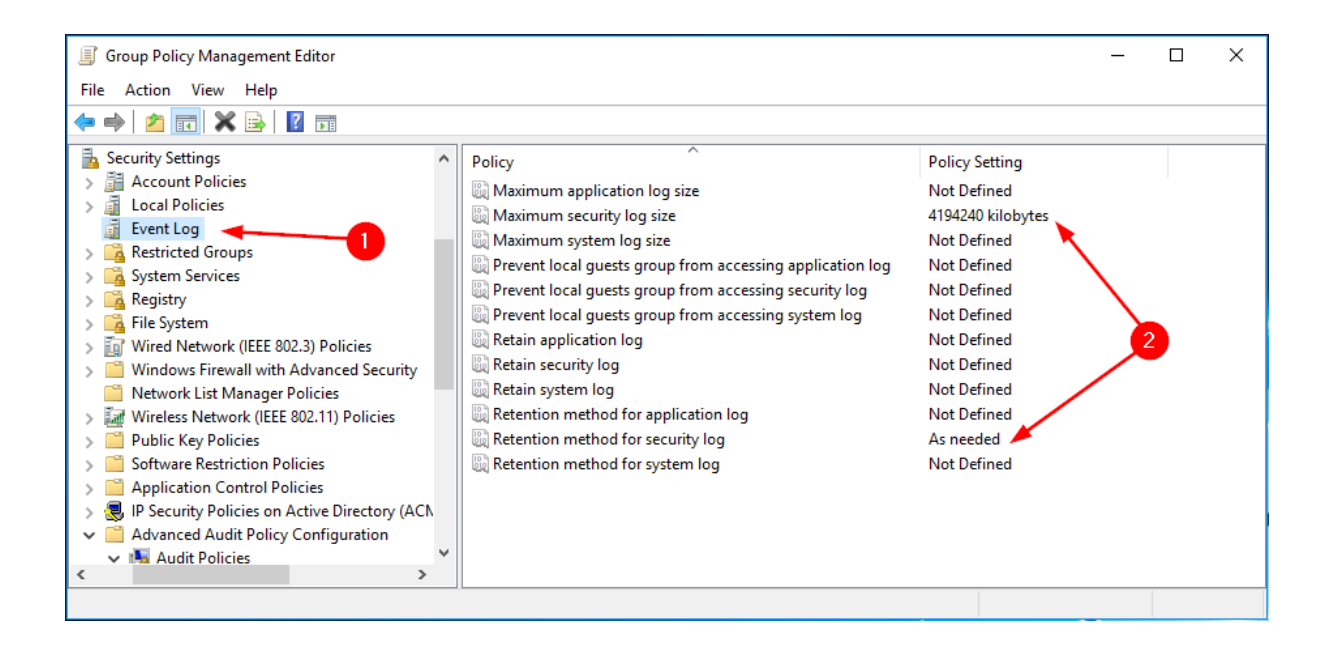

#### 4.1.3 Account Logon

Da Computer Configuration -> Policies -> Windows Settings -> Security Settings -> Advanced Audit Policy Configuration -> Audit Policy, posizionarsi su Account Logon (1) e configurare i parametri (2) come indicato in figura.

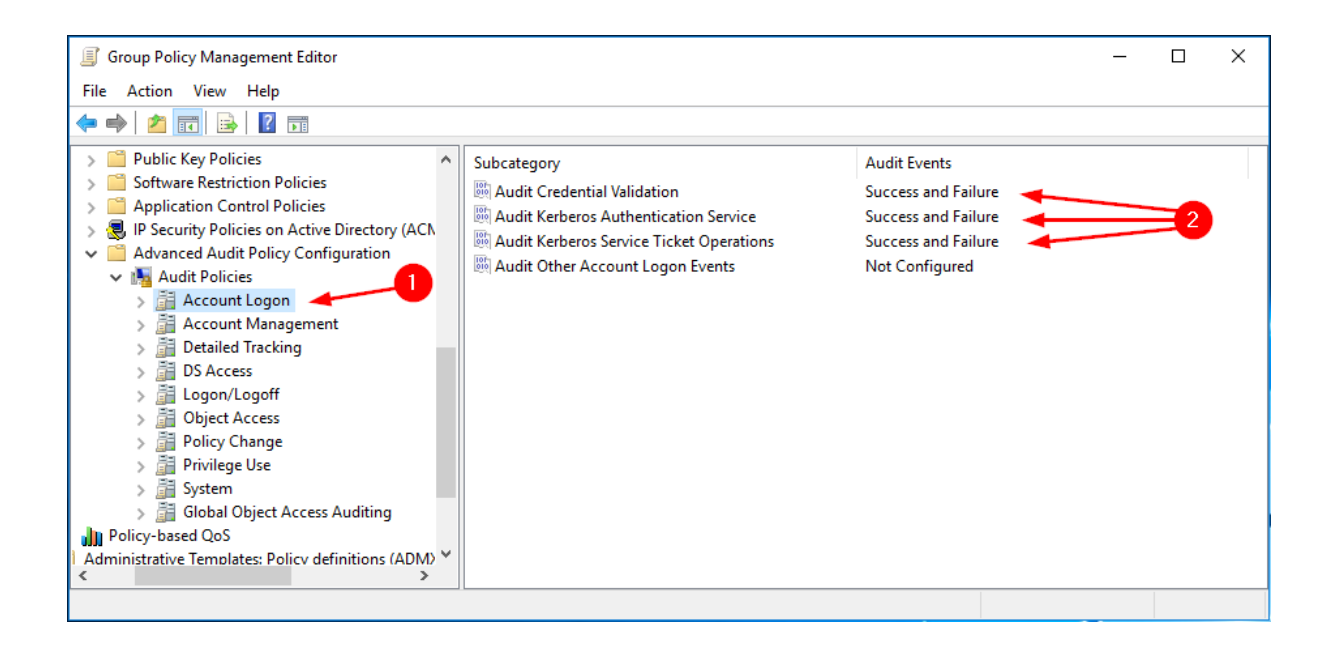

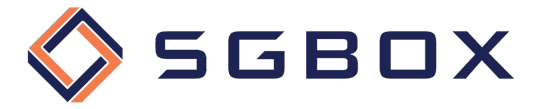

### 4.1.4 Logon/Logoff

Da Computer Configuration -> Policies -> Windows Settings -> Security Settings -> Advanced Audit Policy Configuration -> Audit Policy, posizionarsi su Logon/Logoff (1) e configurare i parametri (2) come indicato in figura.

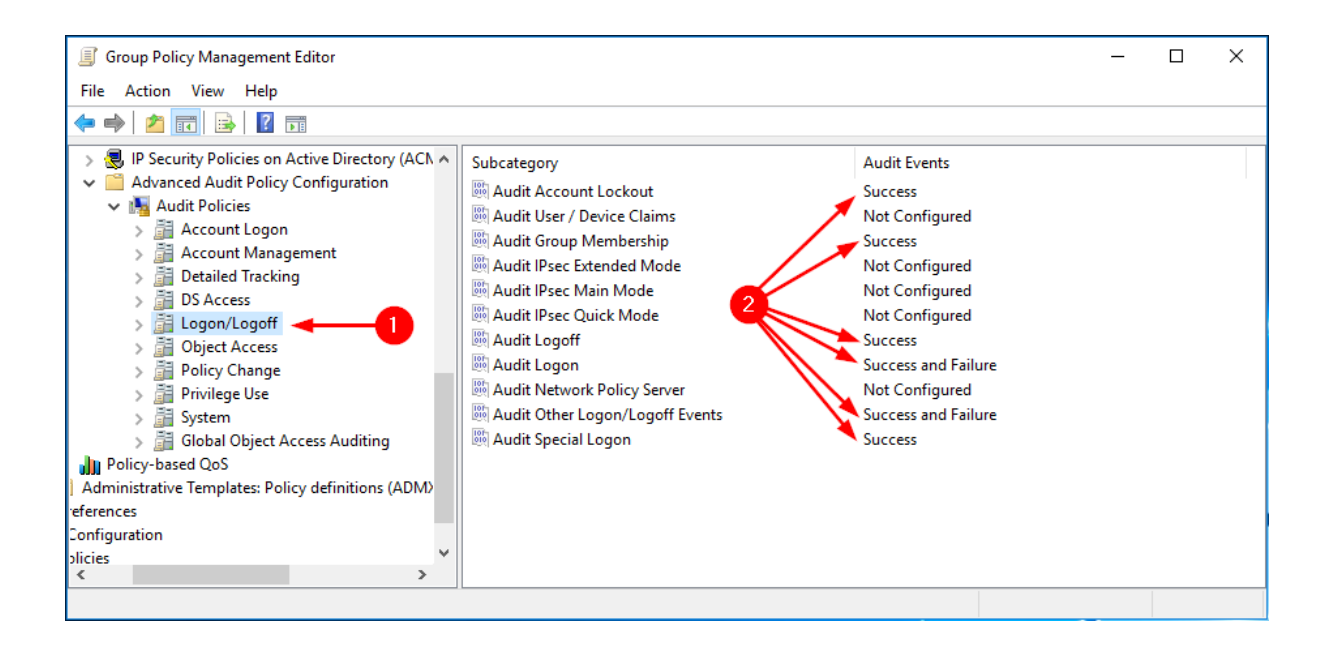

#### 4.1.5 System

Da Computer Configuration -> Policies -> Windows Settings -> Security Settings -> Advanced Audit Policy Configuration -> Audit Policy, posizionarsi su **System** (1) e configurare i parametri (2) come indicato in figura.

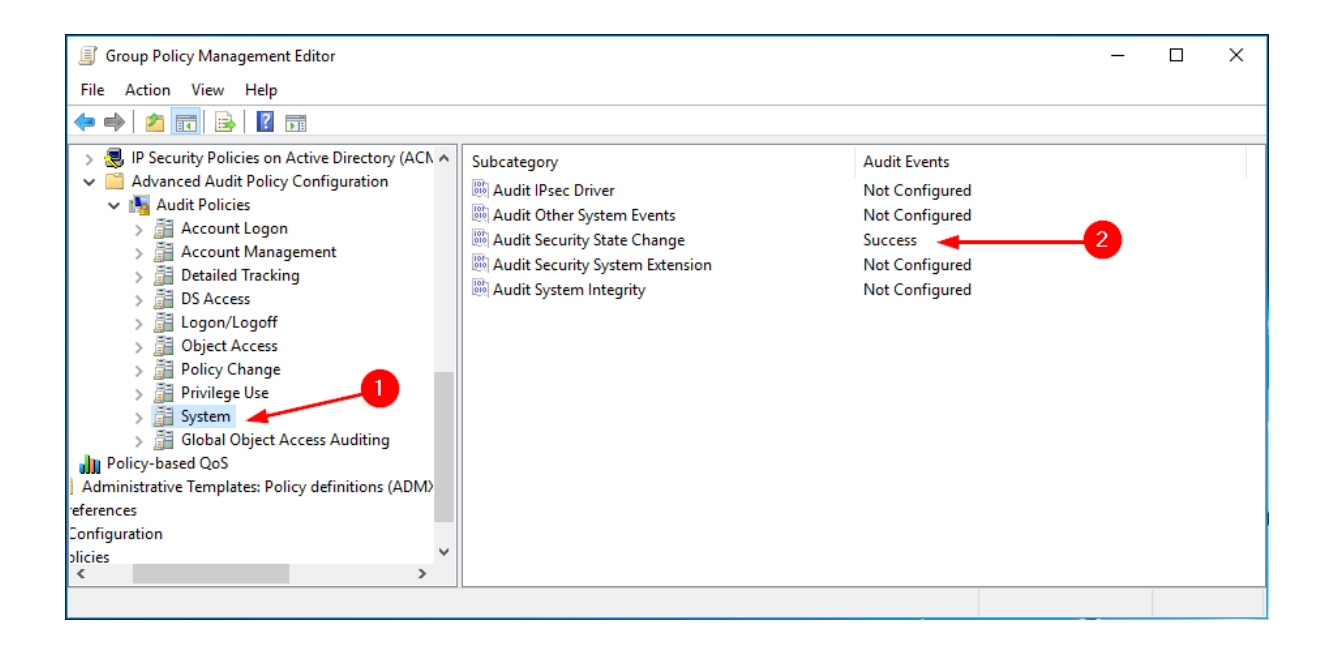

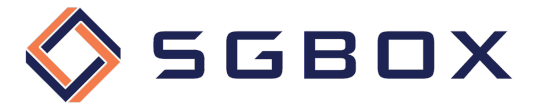

## 4.2 Audit Domain Controllers

Sul Domain Controller aprire lo snap-in Group Policy Management che si trova in Start  $\rightarrow$  Windows Administrative Tools o in Start -> Administrative Tools, a seconda della versione di Windows.

Creare una GPO specifica per la categoria, oppure utilizzarne una generalizzata, e configurare le varie opzioni come illustrato di seguito.

#### 4.2.1 Security Options

Da Computer Configuration -> Policies -> Windows Settings -> Security Settings -> Local Policy, posizionarsi su Security Options (1) e configurare i parametri (2) come indicato in figura.

| Group Policy Management Editor                                                                                                    |                                                                                                    |                                                                                                    | _ | × |
|----------------------------------------------------------------------------------------------------|----------------------------------------------------------------------------------------------------|----------------------------------------------------------------------------------------------------|---|---|
| File Action View Help                                                                                                    |                                                                                                    |                                                                                                    |   |   |
| 🗢 🔿 🙍 🖬 🗙 🗐 📑 🚺 🗊                                                                                                    |                                                                                                    |                                                                                                    |   |   |
| <ul> <li>Audit - Windows Logon Activity [ACMED( ^</li> <li>Computer Configuration</li> <li>Policies</li> <li>Software Settings</li> <li>Windows Settings</li> <li>Scripts (Startup/Shutdown)</li> <li>Deployed Printers</li> <li>Security Settings</li> <li>Account Policies</li> <li>Local Policies</li> <li>Audit Policy</li> <li>User Rights Assignm</li> <li>Security Options</li> <li>Event Log</li> <li>Restricted Groups</li> <li>System Services</li> <li>Registry</li> <li>File System</li> <li>Windows Firewall with A</li> <li>Network List Manager P</li> <li>Wireless Network (IEEE &amp;</li> <li>Public Key Policies</li> <li>Software Restriction Pol</li> <li>Application Control Poli</li> <li>Wire Avanced Audit Policy (</li> </ul> | Policy         Accounts: Administrator account status         Accounts: Block Microsoft accounts         Accounts: Block Microsoft accounts         Accounts: Guest account status         Accounts: Guest account use of blank passwords to co         Accounts: Rename administrator account         Accounts: Rename guest account         Audit: Audit the access of global system objects         Audit: Audit the access of global system objects         Audit: Audit the use of Backup and Restore privilege         Audit: Shut down system immediately if unable to log secur         DCOM: Machine Access Restrictions in Security Descriptor D         DCOM: Machine Launch Restrictions in Security Descriptor         DCOM: Machine Launch Restrictions in Security Descriptor         Devices: Allow undock without having to log on         Devices: Restrict CD-ROM access to locally logged-on user         Devices: Restrict To-ROM access to locally logged-on user         Domain controller: Allow vulnerable Netlogon secure chann         Domain controller: LDAP server channel binding token requi         Domain controller: Refuse machine account password chan         Domain controller: Refuse machine account password chan         Domain controller: DAP server signing requirements         Domain controller: DAP server signing secure channel dat         Domai | Policy Setting<br>Not Defined<br>Not Defined |   | < |
|                                                                                                    |                                                                                                    |                                                                                                    |   |   |

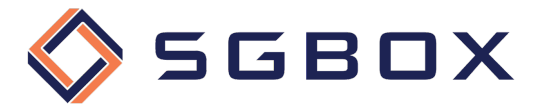

# 4.2.2 Event Log

Da Computer Configuration -> Policies -> Windows Settings -> Security Settings, posizionarsi su **Event Log** (1) e configurare i parametri (2) come indicato in figura.

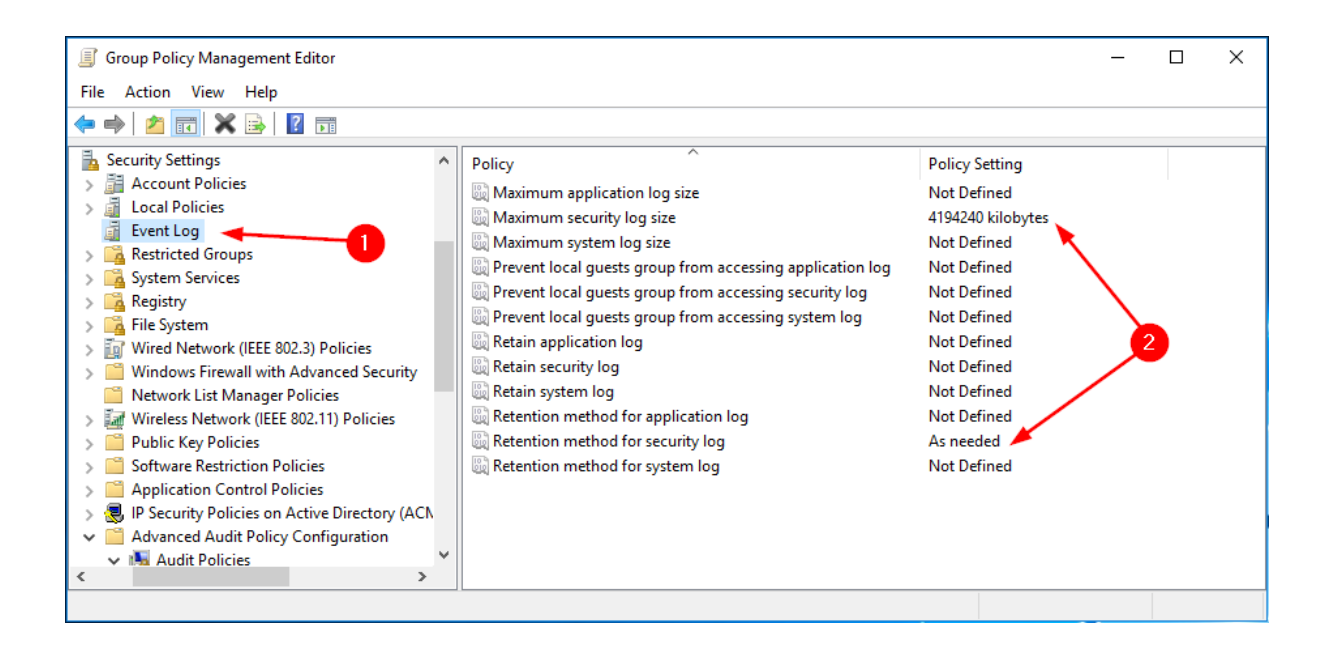

#### 4.2.3 Account Management

Da Computer Configuration -> Policies -> Windows Settings -> Security Settings -> Advanced Audit Policy Configuration -> Audit Policy, posizionarsi su Account Management (1) e configurare i parametri (2) come indicato in figura.

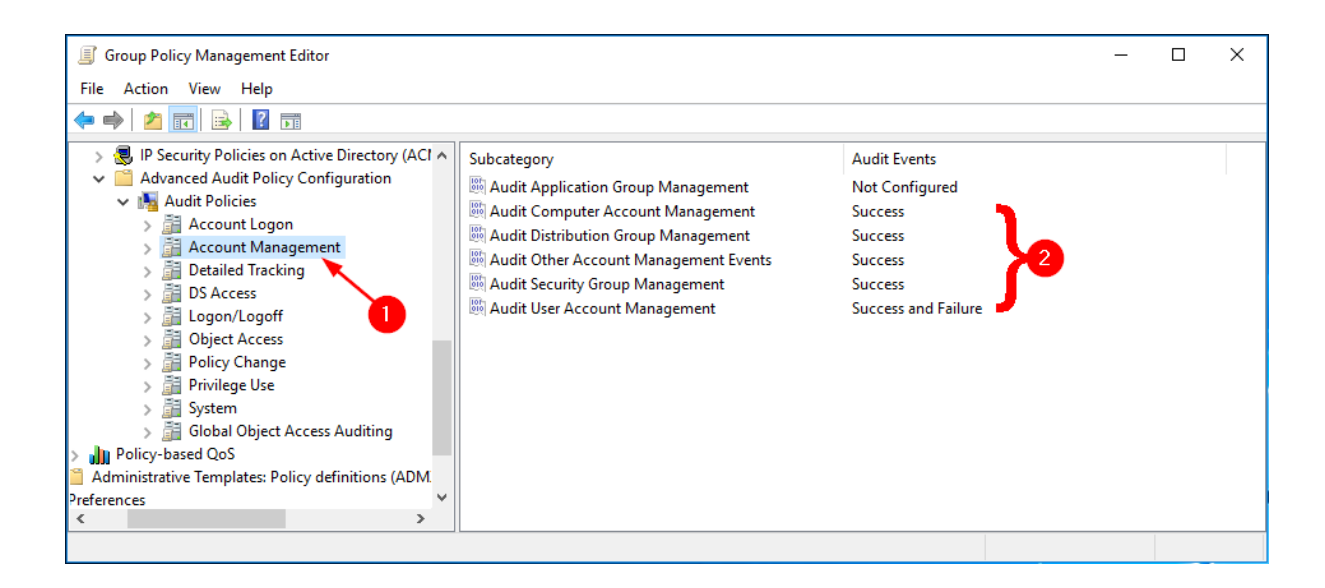

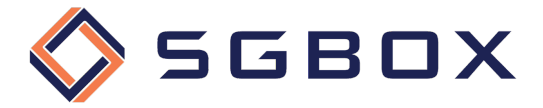

#### 4.2.4 DS Access

Da Computer Configuration -> Policies -> Windows Settings -> Security Settings -> Advanced Audit Policy Configuration -> Audit Policy, posizionarsi su DS Access (1) e configurare i parametri (2) come indicato in figura.

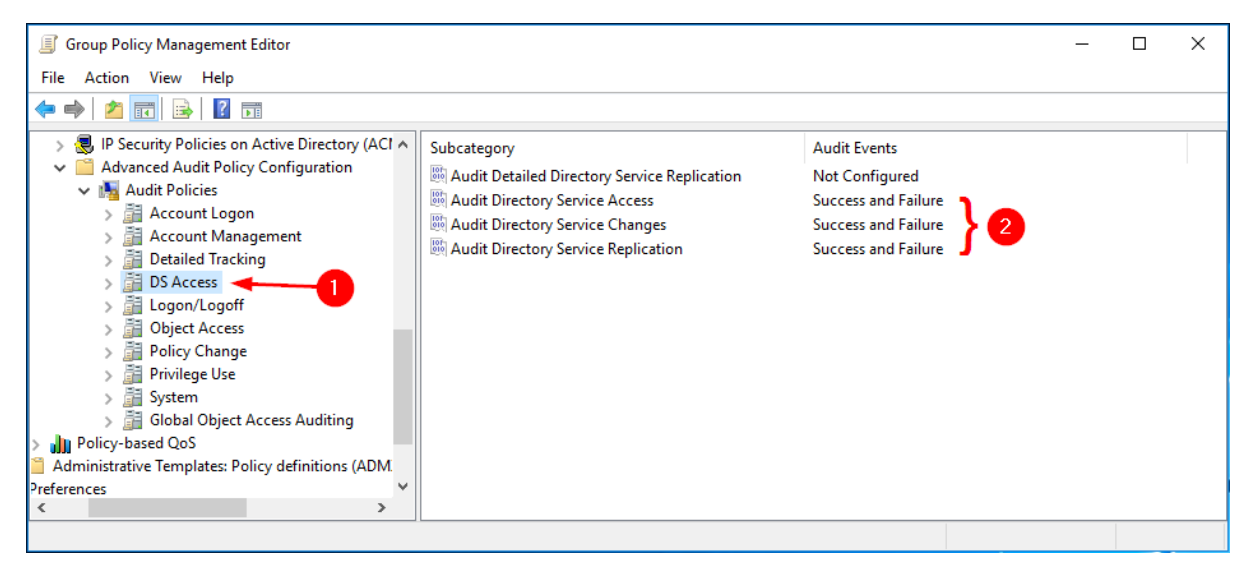

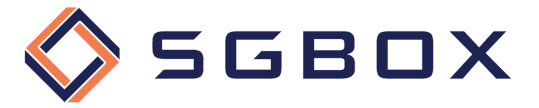

## 4.3 Audit File Servers

Sul Domain Controller aprire lo snap-in Group Policy Management che si trova in Start  $\rightarrow$  Windows Administrative Tools o in Start -> Administrative Tools, a seconda della versione di Windows.

Creare una GPO specifica per la categoria, oppure utilizzarne una generalizzata, e configurare le varie opzioni come illustrato di seguito.

#### 4.3.1 Security Options

Da Computer Configuration -> Policies -> Windows Settings -> Security Settings -> Local Policy, posizionarsi su Security Options (1) e configurare i parametri (2) come indicato in figura.

| Group Policy Management Editor                                                                                                    |                                                                                                    |                                                                                                    | _ | × |
|----------------------------------------------------------------------------------------------------|----------------------------------------------------------------------------------------------------|----------------------------------------------------------------------------------------------------|---|---|
| File Action View Help                                                                                                    |                                                                                                    |                                                                                                    |   |   |
| 🗢 🔿 🙍 🖬 🗙 🗐 🗟 🗊                                                                                                    |                                                                                                    |                                                                                                    |   |   |
| Audit - Windows Logon Activity [ACMED(<br>Computer Configuration<br>Policies<br>Windows Settings<br>Windows Settings<br>Mame Resolution Policy<br>Scripts (Startup/Shutdown)<br>Deployed Printers<br>Security Settings<br>Account Policies<br>Account Policies<br>Account Policies<br>Account Policies<br>Security Options<br>Security Options<br>System Services<br>System Services<br>System Services<br>System Services<br>Windows Firewall with A<br>Network List Manager P<br>Wireless Network (IEEE 802<br>Software Restriction Pol<br>Public Key Policies<br>Public Key Policies<br>Software Restriction Pol<br>Public Key Policies<br>Public Key Policies | Policy         Accounts: Administrator account status         Accounts: Block Microsoft accounts         Accounts: Guest account status         Accounts: Count status         Accounts: Limit local account use of blank passwords to co         Accounts: Rename administrator account         Accounts: Rename administrator account         Accounts: Rename guest account         Audit: Audit the access of global system objects         Audit: Audit the use of Backup and Restore privilege         Audit: Shut down system immediately if unable to log secur         DCOM: Machine Access Restrictions in Security Descriptor D         DCOM: Machine Launch Restrictions in Security Descriptor         DCOM: Machine Launch Restrictions in Security Descriptor         Devices: Allow undock without having to log on         Devices: Prevent users from installing printer drivers         Devices: Restrict CD-ROM access to locally logged-on user         Domain controller: Allow server operators to schedule tasks         Domain controller: LDAP server channel binding token requi         Domain controller: LDAP server signing requirements         Domain controller: Refuse machine account password chan         Domain member: Digitally encrypt secure channel data (when         Domain member: Digitally encrypt secure channel data (when         Domain member: Digita | Policy Setting<br>Not Defined<br>Not Defined |   |   |
|                                                                                                    |                                                                                                    |                                                                                                    |   |   |

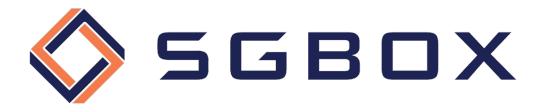

## 4.3.2 Event Log

Da Computer Configuration -> Policies -> Windows Settings -> Security Settings posizionarsi su **Event Log** (1) e configurare i parametri (2) come indicato in figura.

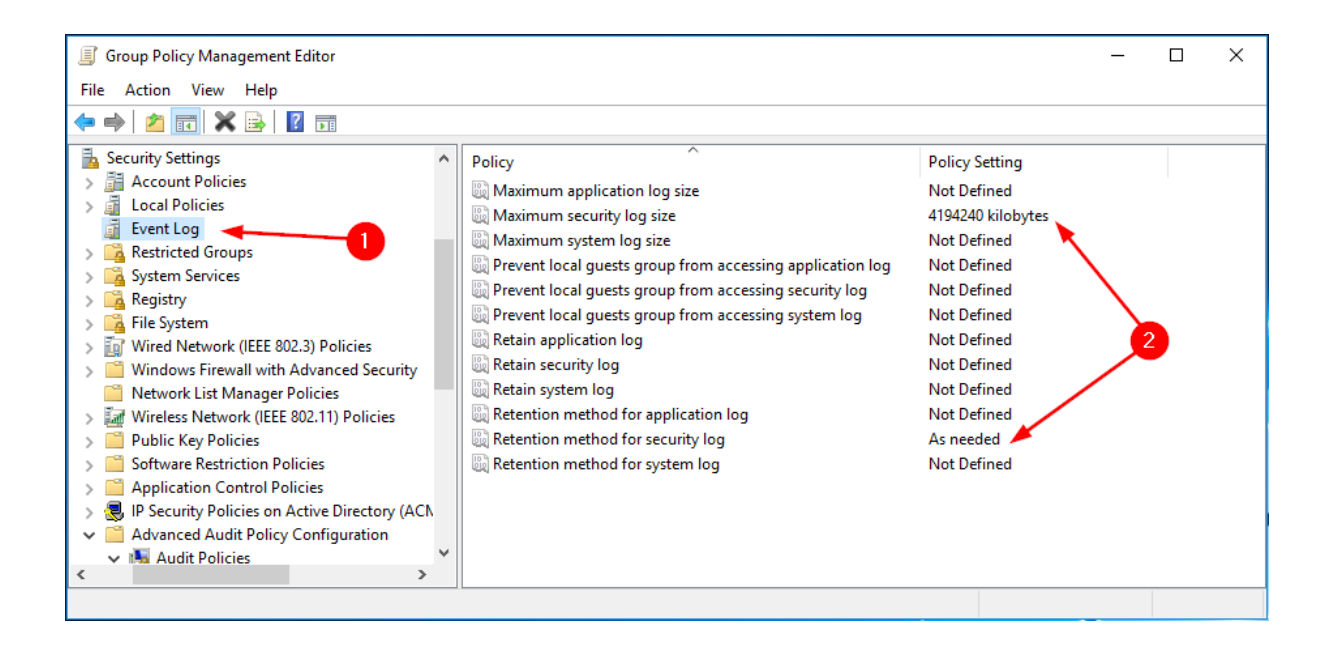

#### 4.3.3 Logon/Logoff

Da Computer Configuration -> Policies -> Windows Settings -> Security Settings -> Advanced Audit Policy Configuration -> Audit Policy, posizionarsi su Logon/Logoff (1) e configurare i parametri (2) come indicato in figura.

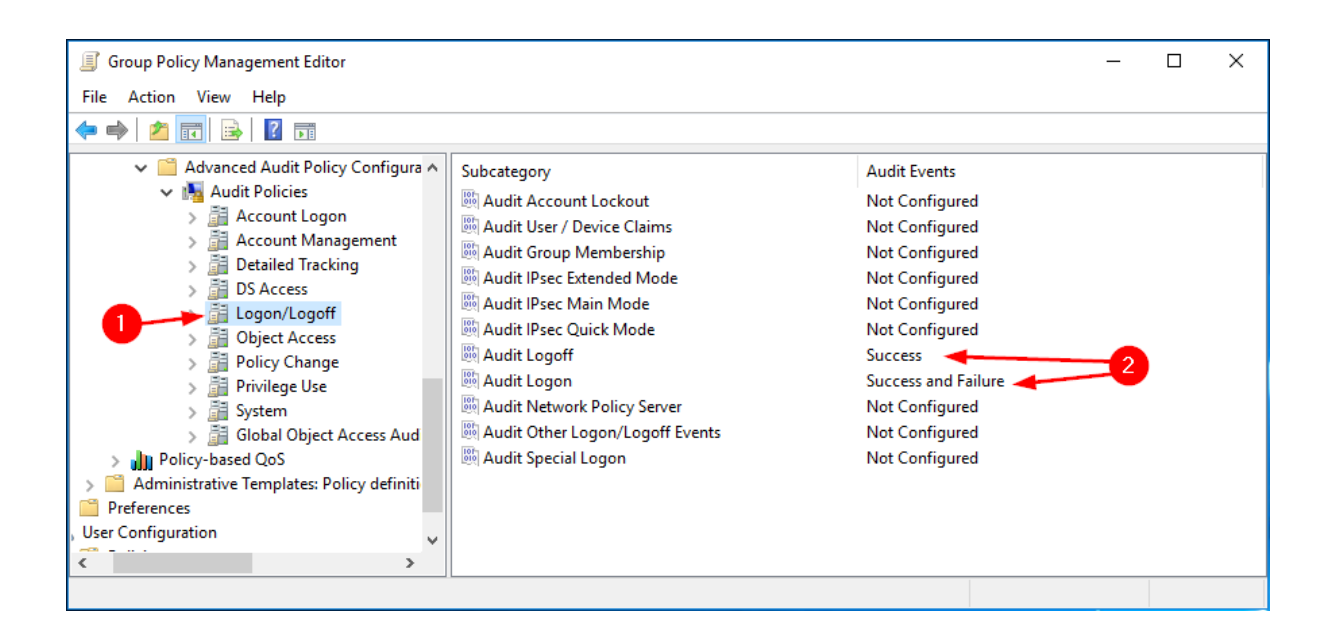

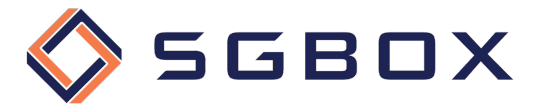

#### 4.3.4 Object Access

Da Computer Configuration -> Policies -> Windows Settings -> Security Settings -> Advanced Audit Policy Configuration -> Audit Policy posizionarsi su **Objec Access** (1) e configurare i parametri (2) come indicato in figura.

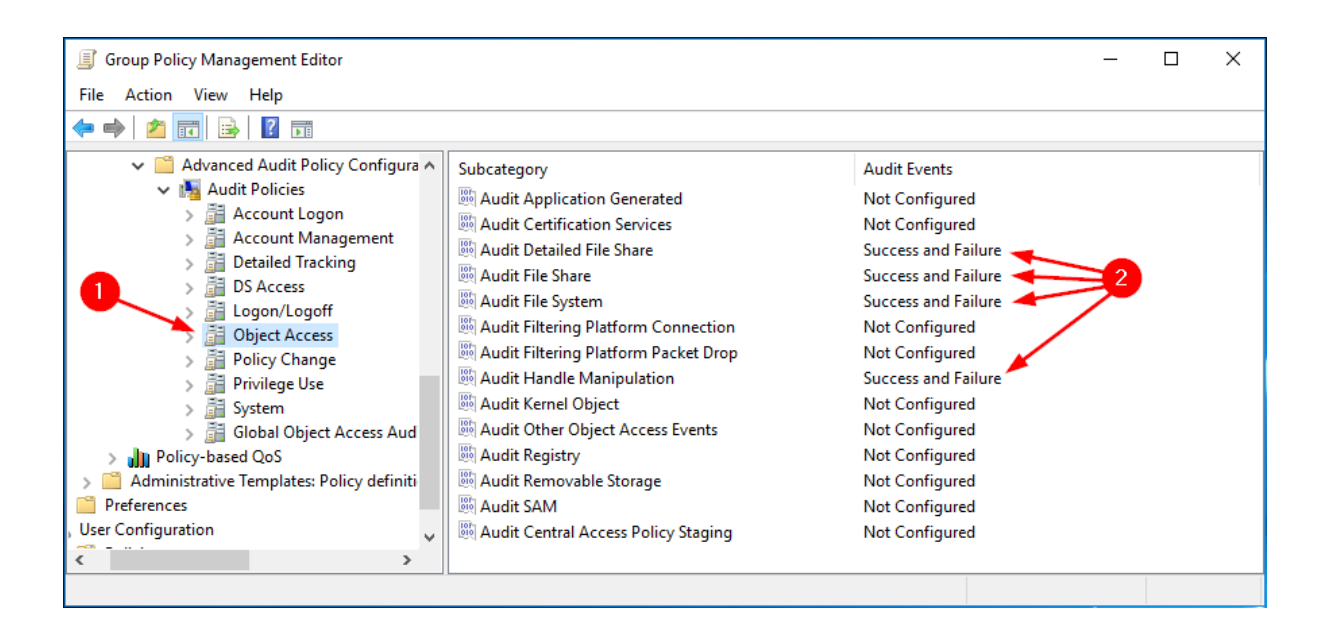

#### 4.3.5 Policy Change

Da Computer Configuration -> Policies -> Windows Settings -> Security Settings -> Advanced Audit Policy Configuration -> Audit Policy, posizionarsi su **Policy Change** (1) e configurare i parametri (2) come indicato in figura.

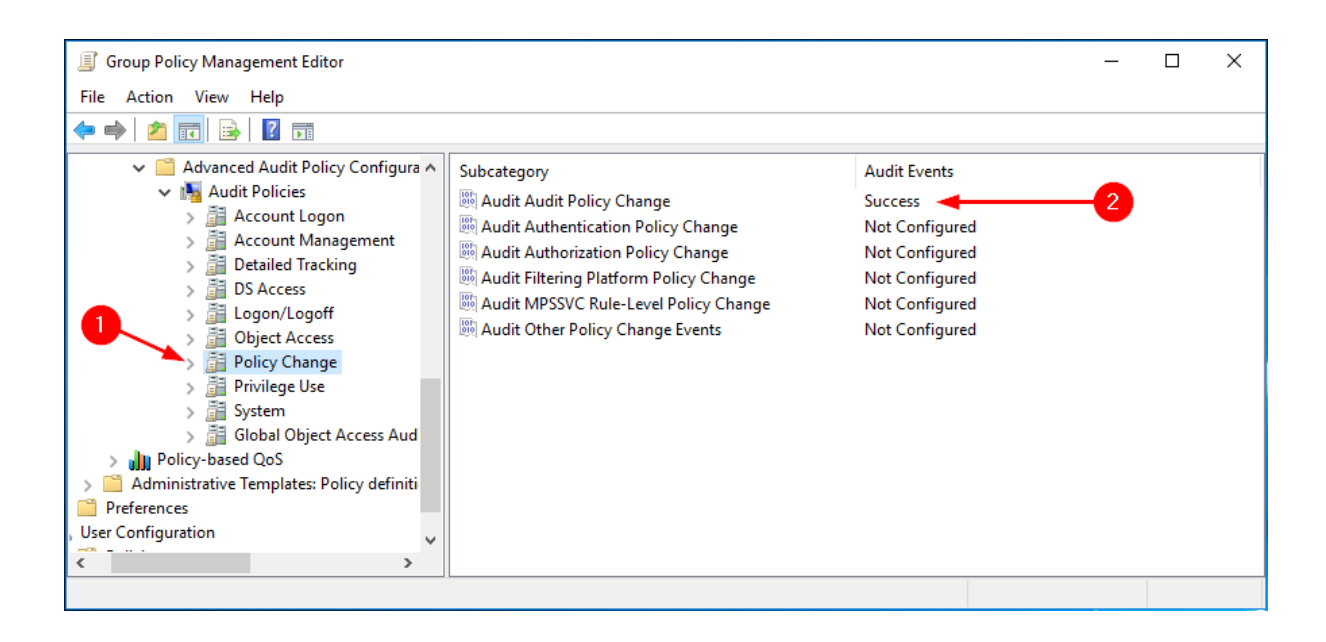

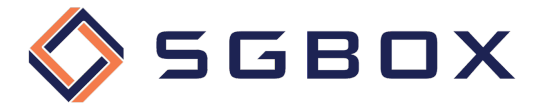

#### 4.3.6 System

Da Computer Configuration -> Policies -> Windows Settings -> Security Settings -> Advanced Audit Policy Configuration -> Audit Policy posizionarsi su **System** (1) e configurare i parametri (2) come indicato in figura.

| Group Policy Management Editor                                                                                                    |                                                                                                    |                                                                                                 | _ | × |
|----------------------------------------------------------------------------------------------------|----------------------------------------------------------------------------------------------------|-------------------------------------------------------------------------------------------------|---|---|
| File Action View Help                                                                                                    |                                                                                                    |                                                                                                 |   |   |
| 🗢 🔿 🔁 📷 🗟 🖬                                                                                                    |                                                                                                    |                                                                                                 |   |   |
| <ul> <li>IP Security Policies on Active Directory (ACN </li> <li>Advanced Audit Policy Configuration</li> <li>Advanced Audit Policy Configuration</li> <li>Account Logon</li> <li>Account Management</li> <li>Detailed Tracking</li> <li>Do S Access</li> <li>Do S Access</li> <li>Object Access</li> <li>Policy Change</li> <li>Privilege Use</li> <li>System</li> <li>Global Object Access Auditing</li> <li>Policy-based QoS</li> <li>Administrative Templates: Policy definitions (ADM)</li> <li>efferences</li> <li>Configuration</li> <li>Spices</li> </ul> | Subcategory<br>Audit IPsec Driver<br>Audit Other System Events<br>Audit Security State Change<br>Audit Security System Extension<br>Audit System Integrity | Audit Events<br>Not Configured<br>Not Configured<br>Success<br>Not Configured<br>Not Configured | 2 |   |
|                                                                                                    |                                                                                                    |                                                                                                 |   |   |

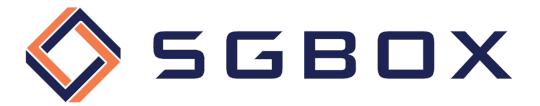

## 4.4 Audit Windows Servers e Workstation

Sul Domain Controller aprire lo snap-in Group Policy Management che si trova in Start  $\rightarrow$  Windows Administrative Tools o in Start -> Administrative Tools, a seconda della versione di Windows.

Creare una GPO specifica per la categoria, oppure utilizzarne una generalizzata, e configurare le varie opzioni come illustrato di seguito.

#### 4.4.1 Security Options

Da Computer Configuration -> Policies -> Windows Settings -> Security Settings -> Local Policy, posizionarsi su Security Options (1) e configurare i parametri (2) come indicato in figura.

| Group Policy Management Editor                                                                                                    |                                                                                                    |                                                                                                    | _ | × |
|----------------------------------------------------------------------------------------------------|----------------------------------------------------------------------------------------------------|----------------------------------------------------------------------------------------------------|---|---|
| File Action View Help                                                                                                    |                                                                                                    |                                                                                                    |   |   |
| 🗢 🔿 🙍 🖬 🗙 🗐 📑 🚺 🗊                                                                                                    |                                                                                                    |                                                                                                    |   |   |
| <ul> <li>Audit - Windows Logon Activity [ACMED( ^</li> <li>Computer Configuration</li> <li>Policies</li> <li>Software Settings</li> <li>Windows Settings</li> <li>Scripts (Startup/Shutdown)</li> <li>Deployed Printers</li> <li>Security Settings</li> <li>Account Policies</li> <li>Local Policies</li> <li>Audit Policy</li> <li>User Rights Assignm</li> <li>Security Options</li> <li>Event Log</li> <li>Restricted Groups</li> <li>System Services</li> <li>Registry</li> <li>File System</li> <li>Windows Firewall with A</li> <li>Network List Manager P</li> <li>Wireless Network (IEEE &amp;</li> <li>Public Key Policies</li> <li>Software Restriction Pol</li> <li>Application Control Poli</li> <li>Wire Avanced Audit Policy (</li> </ul> | Policy         Accounts: Administrator account status         Accounts: Block Microsoft accounts         Accounts: Block Microsoft accounts         Accounts: Guest account status         Accounts: Guest account use of blank passwords to co         Accounts: Rename administrator account         Accounts: Rename guest account         Audit: Audit the access of global system objects         Audit: Audit the access of global system objects         Audit: Audit the use of Backup and Restore privilege         Audit: Shut down system immediately if unable to log secur         DCOM: Machine Access Restrictions in Security Descriptor D         DCOM: Machine Launch Restrictions in Security Descriptor         DCOM: Machine Launch Restrictions in Security Descriptor         Devices: Allow undock without having to log on         Devices: Restrict CD-ROM access to locally logged-on user         Devices: Restrict To-ROM access to locally logged-on user         Domain controller: Allow vulnerable Netlogon secure chann         Domain controller: LDAP server channel binding token requi         Domain controller: Refuse machine account password chan         Domain controller: Refuse machine account password chan         Domain controller: DAP server signing requirements         Domain controller: DAP server signing secure channel dat         Domai | Policy Setting<br>Not Defined<br>Not Defined |   | < |
|                                                                                                    |                                                                                                    |                                                                                                    |   |   |

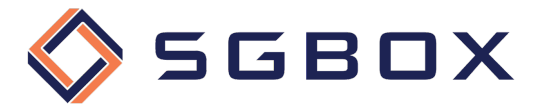

## 4.4.2 Event Log

Da Computer Configuration -> Policies -> Windows Settings -> Security Settings, posizionarsi su **Event Log** (1) e configurare i parametri (2) come indicato in figura.

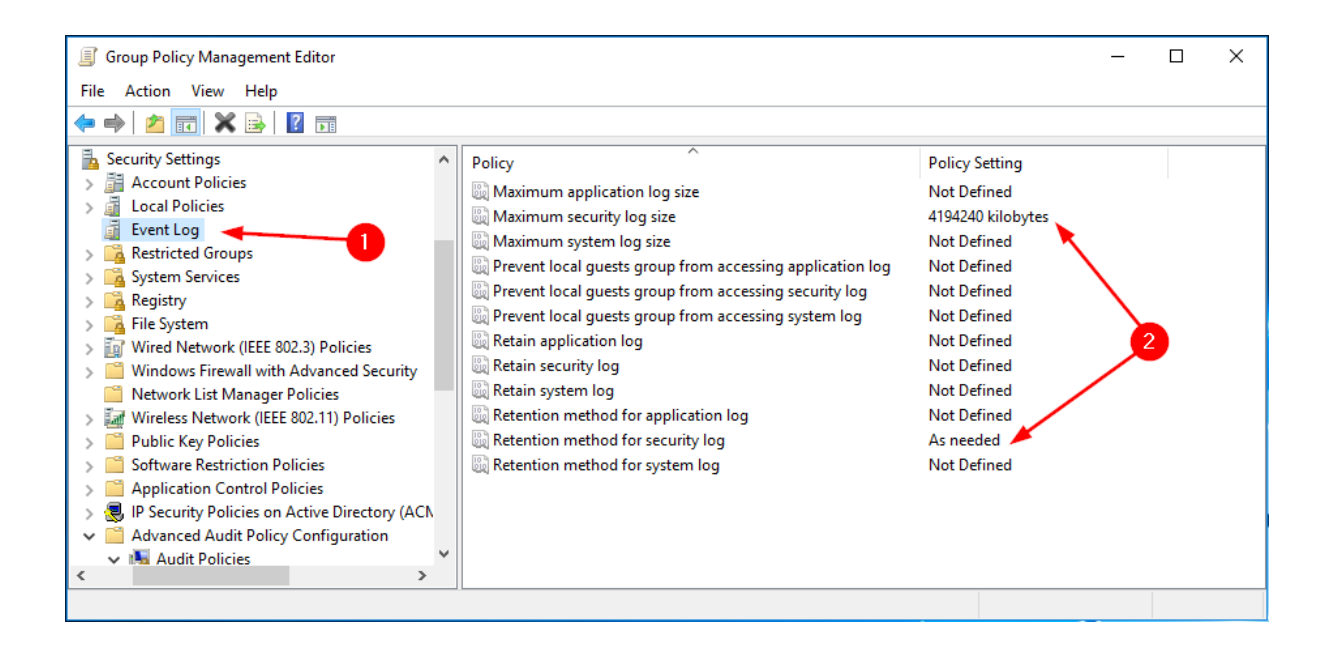

#### 4.4.3 Account Management

Da Computer Configuration -> Policies -> Windows Settings -> Security Settings -> Advanced Audit Policy Configuration -> Audit Policy, posizionarsi su Account Management (1) e configurare i parametri (2) come indicato in figura.

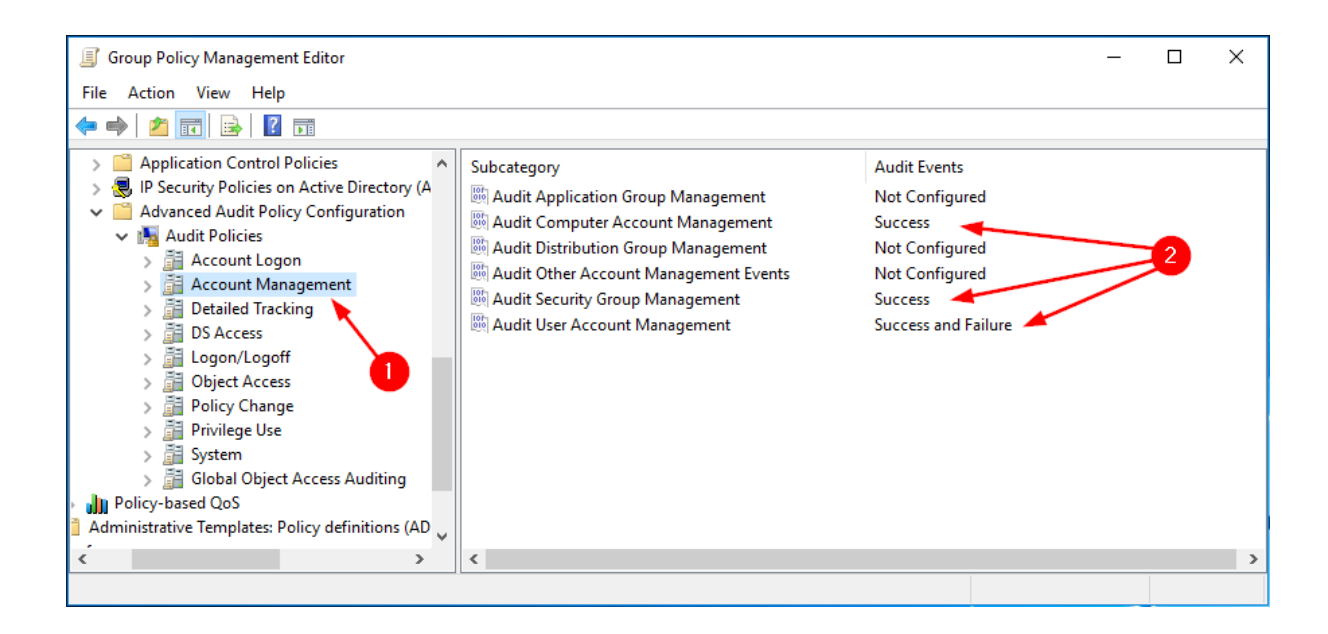

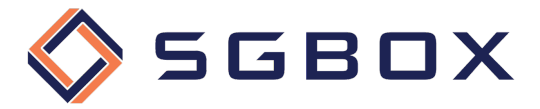

#### 4.4.4 Detailed Tracking

Da Computer Configuration -> Policies -> Windows Settings -> Security Settings -> Advanced Audit Policy Configuration -> Audit Policy, posizionarsi su **Detailed Tracking** (1) e configurare i parametri (2) come indicato in figura.

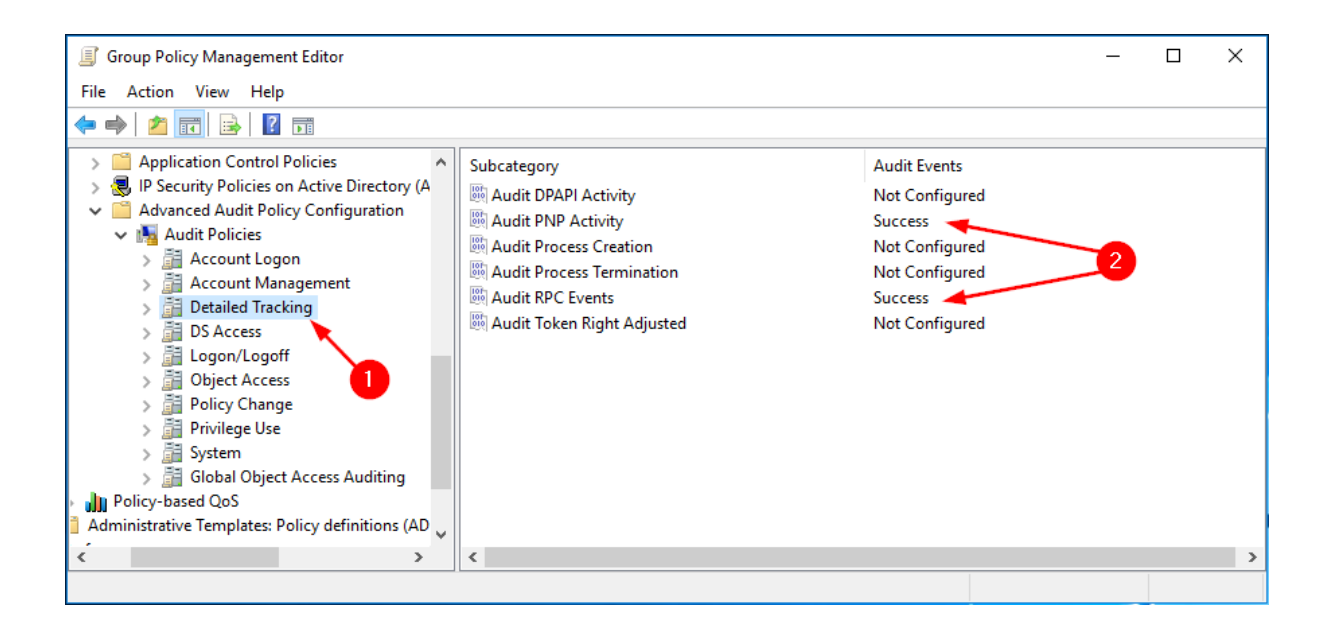

#### 4.4.5 Object Access

Da Computer Configuration -> Policies -> Windows Settings -> Security Settings -> Advanced Audit Policy Configuration -> Audit Policy, posizionarsi su **Objec Access** (1) e configurare i parametri (2) come indicato in figura.

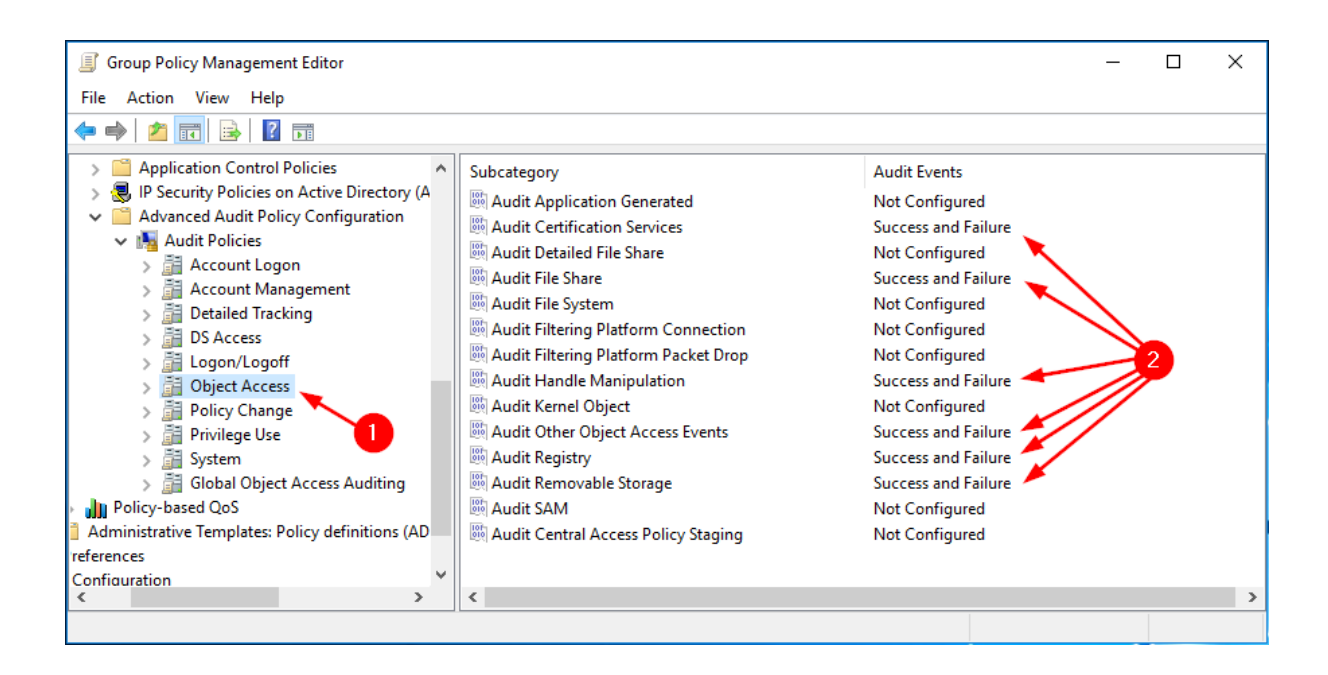

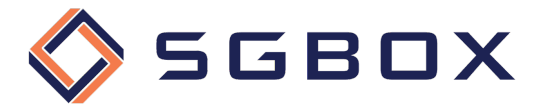

#### 4.4.6 Policy Change

Da Computer Configuration -> Policies -> Windows Settings -> Security Settings -> Advanced Audit Policy Configuration -> Audit Policy, posizionarsi su **Policy Change** (1) e configurare i parametri (2) come indicato in figura.

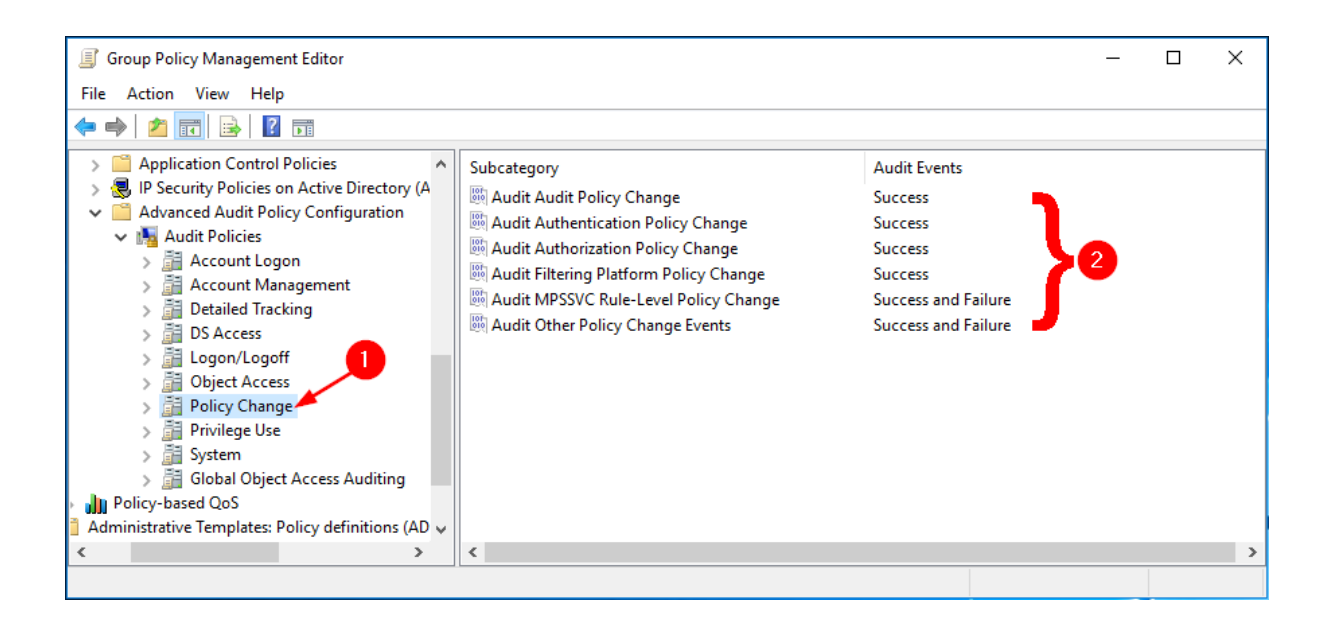

#### 4.4.7 Privileged Use

Da Computer Configuration -> Policies -> Windows Settings -> Security Settings -> Advanced Audit Policy Configuration -> Audit Policy, posizionarsi su **Privileged Use** (1) e configurare i parametri (2) come indicato in figura.

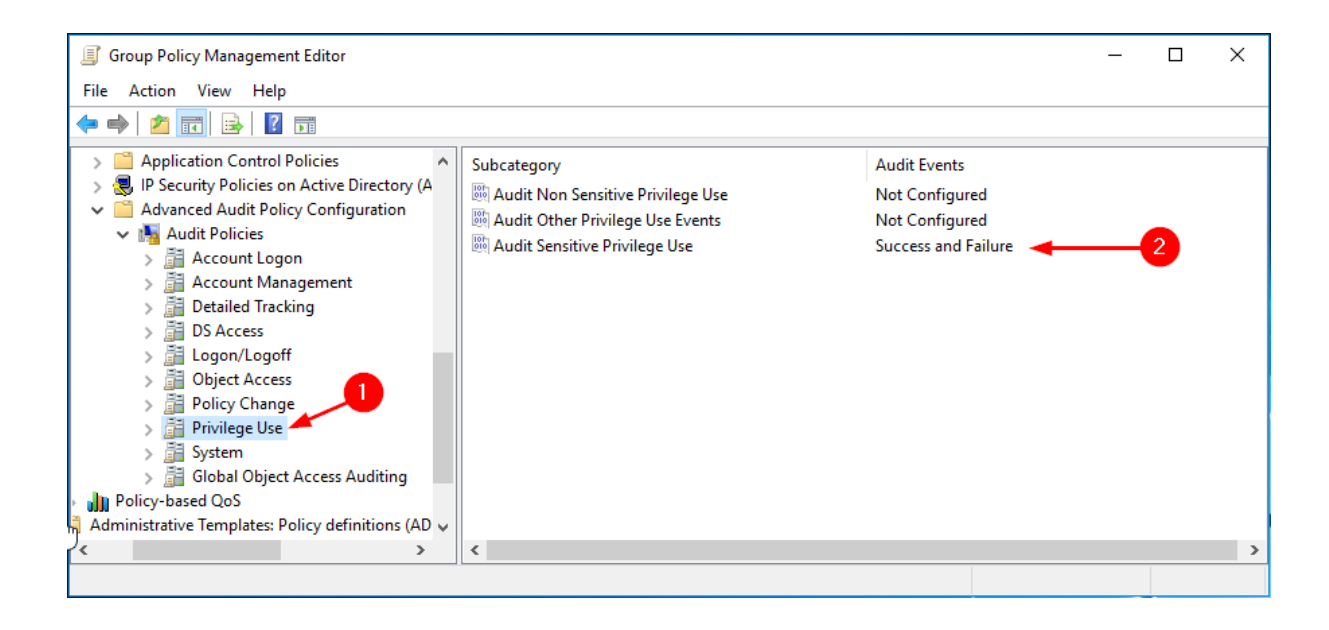

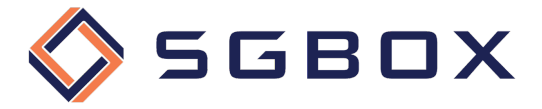

#### 4.4.8 System

Da Computer Configuration -> Policies -> Windows Settings -> Security Settings -> Advanced Audit Policy Configuration -> Audit Policy, posizionarsi su **System** (1) e configurare i parametri (2) come indicato in figura.

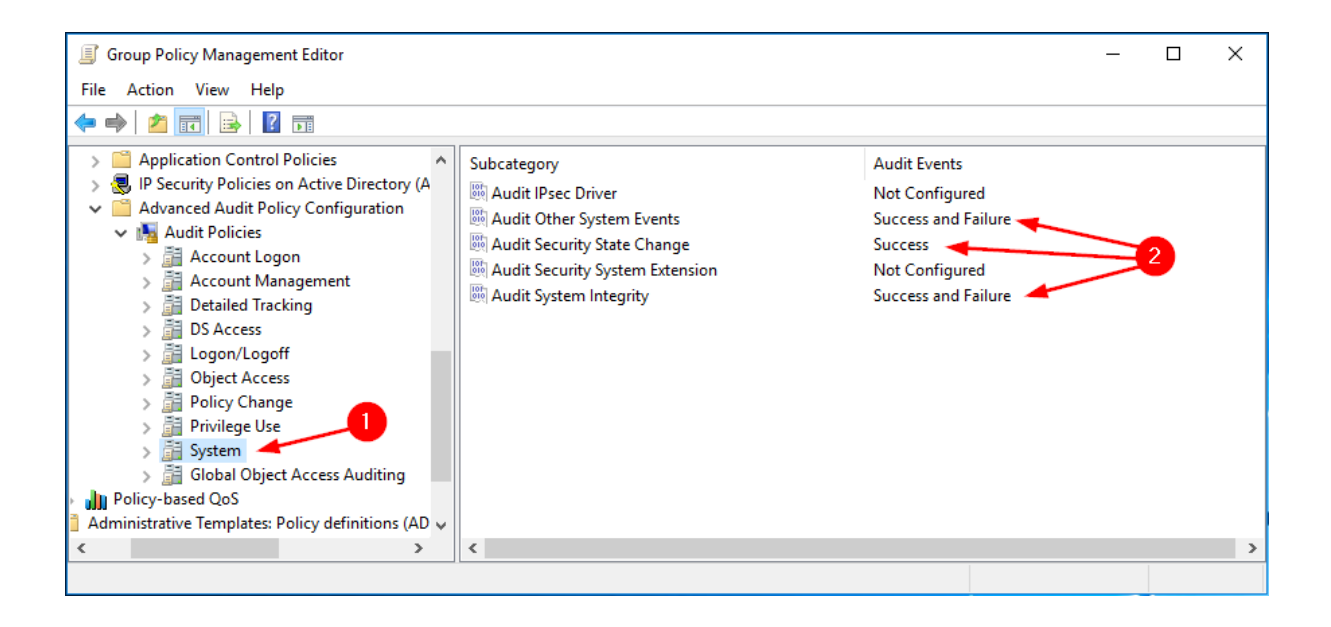

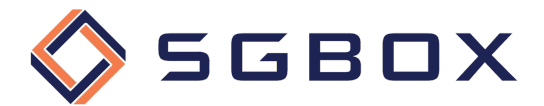

# 5 Configurazione Object-level access auditing

#### 5.1 Active Directory Windows Server 2012 e superiori

È necessario configurare l'Object-level auditing per la Domain partition se si desidera raccogliere informazioni sull'attività utente nel dominio. Se si desidera anche controllare le modifiche alla configurazione e allo schema di AD, è necessario abilitare l'Object-level auditing anche per Configuration and Schema partitions.

Seguire la procedura di seguito illustrata per ogni cartella o disco che si desidera controllare

1) Da un qualsiasi Domain Controller appartenente al dominio che si desidera controllare, aprire lo snap-in Active Directory Users and Computers Group che si trova in *Start* → *Windows Administrative Tools* o in *Start* -> *Administrative Tools*, a seconda della versione di Windows.

Cliccare su View e verificare che "Advanced Features" sia selezionato.

| Active Directory Users and Computers                                                                                                    | - | □ × |
|----------------------------------------------------------------------------------------------------|---|-----|
| File Action View Help                                                                                                    |   |     |
| 💠 🔿 👔 Add/Remove Columns                                                                                                    |   |     |
| Active Dire Carge Icons Carge Icons Carge | n |     |
| > TPM Devices                                                                                                    |   |     |

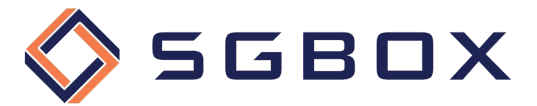

2) Cliccare con il tasto destro del mouse sul nodo del dominio da controllare, e selezionare la voce **Properties**.

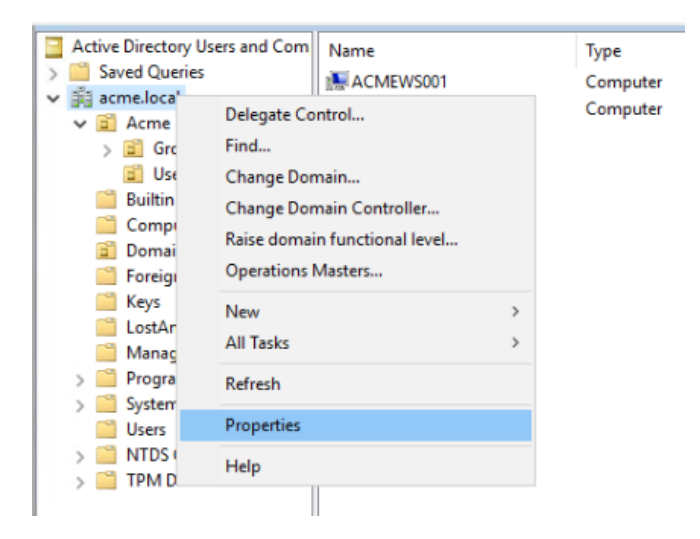

- 3) All'interno del pannello delle proprietà selezionare il tab **Security** e poi cliccare il pulsante **Advanced** in basso a destra.
- 4) Nel pannello "Advanced Security Settings" selezionare il tab Auditing.

| Ad    | vanced S                                                        | ecurity Settings for acme          |                           |                              | - 0                              |
|-------|-----------------------------------------------------------------|------------------------------------|---------------------------|------------------------------|----------------------------------|
| Owr   | ner:                                                            | Administrators (ACME\Admir         | istrators) Change         |                              |                                  |
| Per   | missions                                                        | Auditing Effective Ad              | cess                      |                              |                                  |
| For a | additiona<br>liting ent                                         | al information, double-click an au | dit entry. To modify an a | udit entry, select the entry | y and click Edit (if available). |
| Τ     | Туре                                                            | Principal                          | Access                    | Inherited from               | Applies to                       |
|       | Succ                                                            | Everyone                           |                           | None                         | Special                          |
| 82    | Succ                                                            | Everyone                           |                           | None                         | Special                          |
| 97    | Succ                                                            | Domain Users (ACME\Domai           | All extended rights       | None                         | This object only                 |
| 97    | Succ Domain Users (ACME\Domai<br>Succ Administrators (ACME\Admi |                                    | All extended rights None  | None                         | This object only                 |
|       | Succ                                                            | Everyone                           | Special                   | None                         | This object and all descendant   |
|       |                                                                 |                                    |                           |                              |                                  |
|       | Add                                                             | Remove View                        |                           |                              | Restore defaults                 |
|       |                                                                 |                                    | -                         | ]                            | OK Cancel Apply                  |

Cliccare sul pulsante Add e poi nel pannello "Auditing Entry" selezionare il link Select a principal.

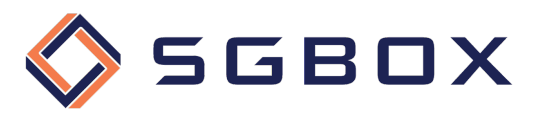

| Principal:  | Select a principal     |                                             |                 |                  |                      |  |  |
|-------------|------------------------|---------------------------------------------|-----------------|------------------|----------------------|--|--|
| Туре:       | Success                | $\sim$                                      |                 |                  |                      |  |  |
| Applies to: | This object and all de | Select User, Computer, Service Account, o   | r Group         | ;                | ×                    |  |  |
|             |                        | Select this object type:                    |                 |                  |                      |  |  |
|             |                        | User, Group, or Built-in security principal |                 | Object Types     | 1                    |  |  |
| ermission   | s:                     | From this location:                         |                 |                  |                      |  |  |
|             | Full control           | acme.local                                  |                 | Locations        | 1                    |  |  |
|             | List contents          | Enter the object name to select (avamples): |                 |                  |                      |  |  |
|             | Read all properties    | everyonel                                   |                 | Check Names      |                      |  |  |
|             | Write all properties   | everyone                                    |                 | Check Names      | bjects               |  |  |
|             | Delete                 |                                             |                 |                  | bjects               |  |  |
|             | Delete subtree         |                                             | 014             |                  |                      |  |  |
|             | Read permissions       | Advanced                                    | OK              | Cancel           |                      |  |  |
|             | Modify permissions     |                                             | Create msSFU3   | 0NetId objects   |                      |  |  |
|             | Modify owner           |                                             | Delete msSFU3   | 0NetId objects   |                      |  |  |
|             | All validated writes   |                                             | Create msSFU3   | 0NetworkUser obj | ects                 |  |  |
|             | All extended rights    |                                             | Delete msSFU30  | 0NetworkUser obj | ects                 |  |  |
|             | Create all child obje  | cts                                         | Create msTPM-   | -InformationObje | ctsContainer objects |  |  |
|             | Delete all child obje  | cts                                         | Delete msTPM-   | InformationObje  | ctsContainer objects |  |  |
|             | Create Computer ol     | ojects                                      | Create nisMap   | objects          |                      |  |  |
|             | Delete Computer of     | jects                                       | Delete nisMap   | objects          |                      |  |  |
|             | Create Contact obje    | cts                                         | Create nisNetgr | roup objects     |                      |  |  |

5) Nel pannello "Select User, Computer, Service Account, or Group" digitare "*everyone*" nel campo **Enter the object name to select** e confermare cliccando il pulsante OK.

Tornati nel pannello "Auditing Entry" impostare il campo **Type:** su "*Success*" ed il campo **Applies to:** su "*This object and all descendant objects*".

| 📕 Auditing E        | ntry for acme                          |   |                                                  | _  |     | ×    |
|---------------------|----------------------------------------|---|--------------------------------------------------|----|-----|------|
| Principal:<br>Type: | Everyone Select a principal            | ~ |                                                  |    |     | ^    |
| Applies to:         | This object and all descendant objects | ~ |                                                  |    |     |      |
| Permissions         | 2                                      |   |                                                  |    |     |      |
|                     | Full control                           |   | Delete msImaging-PSPs objects                    |    |     |      |
|                     | List contents                          |   | Create MSMQ Queue Alias objects                  |    |     |      |
|                     | Read all properties                    |   | Delete MSMQ Queue Alias objects                  |    |     |      |
|                     | Write all properties                   |   | Create msPKI-Key-Recovery-Agent objects          |    |     |      |
|                     | 🗹 Delete                               |   | Delete msPKI-Key-Recovery-Agent objects          |    |     |      |
|                     | Delete subtree                         |   | Create msSFU30MailAliases objects                |    |     |      |
|                     | Read permissions                       |   | Delete msSFU30MailAliases objects                |    |     |      |
|                     | Modify permissions                     |   | Create msSFU30NetId objects                      |    |     |      |
|                     | Modify owner                           |   | Delete msSFU30NetId objects                      |    |     |      |
|                     | All validated writes                   |   | Create msSFU30NetworkUser objects                |    |     |      |
|                     | All extended rights                    |   | Delete msSFU30NetworkUser objects                |    |     |      |
|                     | Create all child objects               |   | Create msTPM-InformationObjectsContainer objects |    |     |      |
|                     | Delete all child objects               |   | Delete msTPM-InformationObjectsContainer objects |    |     |      |
|                     | Create Computer objects                |   | ✓ Create nisMap objects                          |    |     |      |
|                     | Delete Computer objects                |   | Delete nisMap objects                            |    |     |      |
|                     | Create Contact objects                 |   | Create nisNetgroup objects                       |    |     |      |
|                     |                                        |   |                                                  | OK | Car | icel |

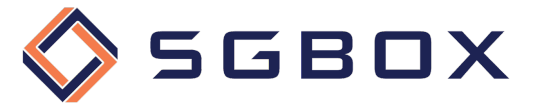

- 6) Nel box **Permissions** selezionare tutti i checkboxes, fatta eccezione per i seguenti permessi:
  - Full Control
  - List Contents
  - Read All Properties
  - Read Permissions
- 7) Verificare che, a fondo pagina, il checkbox **Only apply these auditing settings to objects and/or containers within this container** <u>non</u> sia selezionato, e cliccare il pulsante **OK** per confermare.

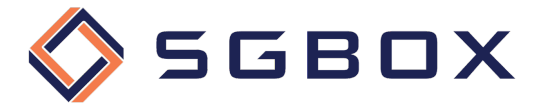

# 5.2 Windows File Server 2012 e superiori

La configurazione dell'Object-level access auditing è indispensabile per poter raccogliere gli eventi di audit generati grazie a quanto specificato nella Advanced Audit Policy.

Tramite la configurazione dell'Object-level access auditing andremo a specificare quali classi di eventi raccogliere e quali utenti controllare.

Seguire la procedura di seguito illustrata per ogni cartella o disco che si desidera controllare.

1) Fare click destro sulla cartella che si vuole controllare e selezionare **Properties** dal menu popup. Selezionare il tab **Security** (1) e poi fare click su **Advanced** (2).

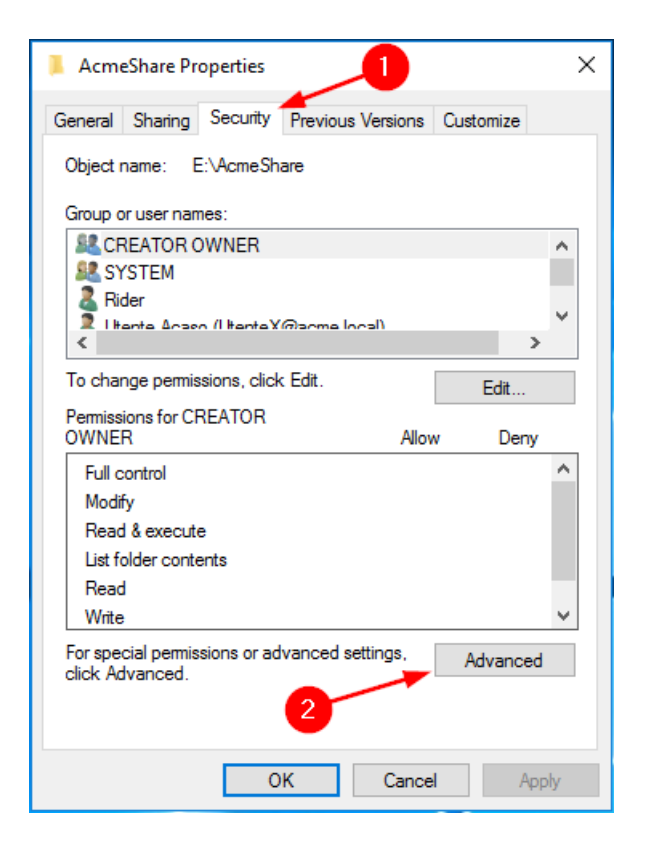

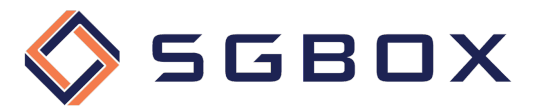

2) Selezionare il tab Auditing e fare click su Continue (2)

| Name: E:\AcmeShare<br>Owner: Rider Change<br>Permissions Share Auditing Effective Access<br>① You must be an administrator or have been given the appropriate privileges to view the auditing properties of this object.<br>Do you want to continue?<br>Continue<br>2                                                                                                    | Advanced Se | curity Settings for A | cmeShare |                  |  |  |  |
|----------------------------------------------------------------------------------------------------|-------------|-----------------------|----------|------------------|--|--|--|
| Dwner:       Rider Change         Permissions       Share       Auditing       Effective Access         Image: Vou must be an administrator or have been given the appropriate privileges to view the auditing properties of this object.         Do you want to continue?         Image: Continue         Image: Continue | Name:       | E:\AcmeShare          |          | 1                |  |  |  |
| Permissions     Share     Auditing     Effective Access       If You must be an administrator or have been given the appropriate privileges to view the auditing properties of this object.       Do you want to continue?                                                                                                    | Owner:      | Rider 🎈 Change        | e        |                  |  |  |  |
| You must be an administrator or have been given the appropriate privileges to view the auditing properties of this object.<br>Do you want to continue?                                                                                                    | Permissions | Share                 | Auditing | Effective Access |  |  |  |
|                                                                                                    | Contin      | ue                    | 2        |                  |  |  |  |

3) fare click sul pulsante Add (1) per aggiungere una nuova configurazione dei permessi di auditing.

| Advanced Sec     | curity Settings for | AcmeShare          |                  |                                    |                             | -      |     | ×  |
|------------------|---------------------|--------------------|------------------|------------------------------------|-----------------------------|--------|-----|----|
| Name:            | E:\Test\AcmeSh      | hare               |                  |                                    |                             |        |     |    |
| Owner:           | Rider (ACME\Ri      | ider) Change       |                  |                                    |                             |        |     |    |
| Permissions      | Auditing            | Effective Acce     | SS               |                                    |                             |        |     |    |
| For additional i | information, doub   | ble-click an audit | entry. To modi   | fy an audit entry, select the entr | ry and click Edit (if avail | able). |     |    |
| lype             | 1                   | 4                  | 40000            | innerited from                     | Applies to                  |        |     |    |
| Add              | Remove              | View               |                  |                                    |                             |        |     |    |
| Disable inhe     | eritance            |                    |                  |                                    |                             |        |     |    |
| Replace all c    | hild object auditi  | ng entries with in | heritable auditi | ng entries from this object        |                             |        |     |    |
|                  |                     |                    |                  |                                    | OK Canc                     | el     | Арр | ly |

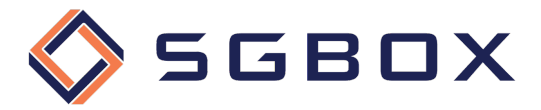

4) Fare click sul link **Select a principal** in alto a sinistra per aggiungere un nuovo principal, e selezionare **Everyone** (1), o qualsiasi gruppo personalizzato contenente gli utenti dei quali si vogliono monitorare gli accessi.

| Auditing Entry for AcmeShare                                                                | >                          |
|---------------------------------------------------------------------------------------------|----------------------------|
| elect User, Computer, Service Account, or Group X                                           |                            |
| Select this object type:                                                                    |                            |
| User, Group, or Built-in security principal Object Types                                    |                            |
| rom this location:                                                                          |                            |
| acme.local Locations                                                                        |                            |
| Inter the object name to select (examples):                                                 |                            |
| everyone Check Names                                                                        | Show advanced permissions  |
| 1 2                                                                                         |                            |
|                                                                                             |                            |
| Advanced                                                                                    |                            |
| Read                                                                                        |                            |
| Write                                                                                       |                            |
| Special permissions                                                                         |                            |
| Only apply these auditing settings to objects and/or containers within this container       | Clear all                  |
|                                                                                             |                            |
|                                                                                             |                            |
| Add a condition to limit the scope of this auditing entry. Security events will be logged o | nly if conditions are met. |
| Add a condition                                                                             |                            |
|                                                                                             |                            |
|                                                                                             |                            |
|                                                                                             |                            |
|                                                                                             |                            |

A questo punto è possibile impostare le voci di controllo relative ai tipi di accesso che si vuole controllare. Di seguito vengono illustrate le configurazioni necessarie:

5) Controllo accessi in lettura riusciti

| Auditing E  | entry for AcmeShare                                   |                                                         |            |          | ×     |
|-------------|-------------------------------------------------------|---------------------------------------------------------|------------|----------|-------|
| Principal:  | Everyone Select a principal                           |                                                         |            |          |       |
| Туре:       | Success                                               | ✓ ← 1                                                   |            |          |       |
| Applies to: | Files only                                            | 2                                                       |            |          |       |
| Advanced p  | permissions:                                          | 3                                                       | Show basic | c permis | sions |
|             | Full control                                          | Write attributes                                        |            |          |       |
|             | Traverse folder / execute file                        | Write extended attributes                               |            |          |       |
|             | ☑ List folder / read data 🚽 5                         | Delete subfolders and files                             |            |          |       |
|             | Read attributes                                       | Delete                                                  |            |          |       |
|             | Read extended attributes                              | Read permissions                                        |            |          |       |
|             | Create files / write data                             | Change permissions                                      |            |          |       |
|             | Create folders / append data                          | Take ownership                                          |            |          |       |
| 🗌 Only app  | oly these auditing settings to objects and/or conta   | iners within this container                             |            | Clear a  | III   |
| Add a cond  | lition to limit the scope of this auditing entry. Sec | urity events will be logged only if conditions are met. |            |          |       |
| Add a cond  | lition                                                |                                                         |            |          |       |
|             |                                                       |                                                         |            |          |       |
|             |                                                       | 6                                                       |            |          |       |
|             |                                                       |                                                         | *          |          |       |
|             |                                                       |                                                         | OK         | Car      | ncel  |

- Impostare il campo Type: -> Success (1)
- Impostare il campo Applies to: -> File Only (2)

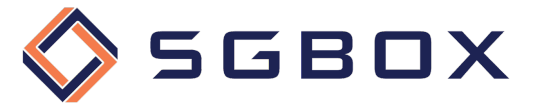

- Fare click sul link Show Advanced Permissions (3)
- Fare click sul pulsante Clear All (4) per deselezionare tutti i permessi preimpostati
- Selezionare i seguenti permessi (5) o List folder / read data
- Premere il pulsante **OK** (6) per salvare la configurazione
- 6) Controllo accessi in modifica riusciti

Ripetere i punti 3 e 4 per creare un nuovo set di permessi ed impostare come segue:

| 📕 Auditing E | intry for AcmeShare                                                                                                   |                             | - 🗆 X                  |  |  |  |  |
|--------------|----------------------------------------------------------------------------------------------------|-----------------------------|------------------------|--|--|--|--|
| Principal:   | Everyone Select a principal                                                                                           |                             |                        |  |  |  |  |
| Туре:        | Success ~                                                                                                    |                             |                        |  |  |  |  |
| Applies to:  | This folder, subfolders and files $\qquad \lor$                                                                       | 2                           |                        |  |  |  |  |
| Advanced p   | permissions:                                                                                                    | 3                           | Show basic permissions |  |  |  |  |
|              | Full control                                                                                                    | Write attributes            |                        |  |  |  |  |
|              | Traverse folder / execute file                                                                                        | Write extended attributes   |                        |  |  |  |  |
|              | List folder / read data                                                                                               | Delete subfolders and files |                        |  |  |  |  |
|              | Read attributes                                                                                                    | Delete                      |                        |  |  |  |  |
|              | Read extended attributes                                                                                              | Read permissions            |                        |  |  |  |  |
|              | 🗹 Create files / write data                                                                                           | Change permissions          |                        |  |  |  |  |
|              | Create folders / append data                                                                                          | Take ownership              |                        |  |  |  |  |
| Only app     | ly these auditing settings to objects and/or containers                                                               | within this container       | 4 Clear all            |  |  |  |  |
| Add a cond   | Add a condition to limit the scope of this auditing entry. Security events will be logged only if conditions are met. |                             |                        |  |  |  |  |
| Add a cond   | lition                                                                                                    |                             |                        |  |  |  |  |
| Aud a cond   |                                                                                                    |                             |                        |  |  |  |  |
|              |                                                                                                    |                             | 6                      |  |  |  |  |
|              |                                                                                                    |                             | $\mathbf{X}$           |  |  |  |  |
|              |                                                                                                    |                             | <b>X</b>               |  |  |  |  |
|              |                                                                                                    |                             | OK Cancel              |  |  |  |  |

- Impostare il campo Type: -> Success (1)
- Impostare il campo Applies to: -> This folder, subfolders, and files (2)
- Fare click sul link Show Advanced Permissions (3)
- Fare click sul pulsante Clear All (4) per deselezionare tutti i permessi preimpostati
- Selezionare i seguenti permessi (5)
  - o Create files / write data
  - o Create folders / append data
  - Write extended attributes
  - o Delete subfolders and files
  - o Delete
  - o Change permissions
  - o Take ownership
- Premere il pulsante OK (6) per salvare la configurazione

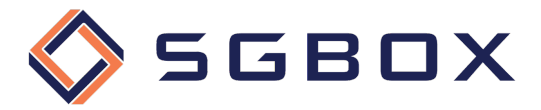

7) Controllo accessi in lettura o modifica falliti

Ripetere i punti 3 e 4 per creare un nuovo set di permessi ed impostare come segue:

| 📕 Auditing E | ntry for AcmeShare                                    |                          |                                |   | -          |           | ×    |
|--------------|-------------------------------------------------------|--------------------------|--------------------------------|---|------------|-----------|------|
| Principal:   | Everyone Select a principal                           |                          |                                |   |            |           |      |
| Туре:        | Fail                                                  | × 🗕 🚺                    |                                |   |            |           |      |
| Applies to:  | This folder, subfolders and files                     | ~ -2                     |                                |   |            |           |      |
| Advanced p   | ermissions:                                           |                          |                                | 3 | Show basic | : permiss | ions |
|              | Full control                                          | I                        | Write attributes               |   |            |           |      |
|              | Traverse folder / execute file                        | I                        | ✓ Write extended attributes    |   |            |           |      |
|              | 🗹 List folder / read data                             |                          | Delete subfolders and files    |   |            |           |      |
|              | Read attributes                                       |                          | 🗸 Delete                       |   |            |           |      |
|              | Read extended attributes                              |                          | Read permissions               |   |            |           |      |
|              | 🗹 Create files / write data 🥂 🧖                       |                          | Change permissions             |   |            |           |      |
|              | Create folders / append data                          | I                        | 🗹 Take ownership               |   |            |           |      |
| Only app     | ly these auditing settings to objects and/or contai   | ners within this contair | ier                            | 4 |            | Clear a   | I    |
| Add a cond   | ition to limit the scope of this auditing entry. Secu | rity events will be logg | ed only if conditions are met. |   |            |           |      |
| Add a cond   | ition                                                 |                          |                                |   |            |           |      |
|              |                                                       |                          |                                | 6 |            |           |      |
|              |                                                       |                          |                                |   |            |           |      |
|              |                                                       |                          |                                |   | OK         | Can       | cel  |

- Impostare il campo Type: -> Fail (1)
- Impostare il campo Applies to: -> This folder, subfolders, and files (2)
- Fare click sul link Show Advanced Permissions (3)
- Fare click sul pulsante Clear All (4) per deselezionare tutti i permessi
- Selezionare i seguenti permessi (5)
  - o List folder / read data
  - o Create files / write data
  - o Create folders / append data
  - Write extended attributes
  - o Delete subfolders and files
  - o Delete
  - Change permissions
  - o Take ownership
- Premere il pulsante **OK** (6) per salvare la configurazione

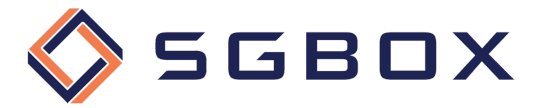

8) Terminate le configurazioni fare click sul pulsante OK (1) per salvare ed applicare i permessi impostati.

| ame: E                   | :\Test\AcmeSha   | re                      |                |                                   |  |
|--------------------------|------------------|-------------------------|----------------|-----------------------------------|--|
| wner: F                  | Rider (ACME\Ride | er) Change              |                |                                   |  |
| ermissions               | Auditing         | Effective Access        |                |                                   |  |
| uditing entries:<br>Type | Principal        | Access                  | Inherited from | Applies to                        |  |
| & Success                | Everyone         | List folder / read data | None           | Files only                        |  |
| Success                  | Everyone         | e Special               | None           | This folder, subfolders and files |  |
| 👗 Fail                   | Everyone         | e Special               | None           | This folder, subfolders and files |  |
| Add                      | Remove           | Edit                    |                |                                   |  |
|                          | ance             |                         |                | <b></b>                           |  |
| Disable inherit          |                  |                         |                |                                   |  |